# Advanced Technical Support At the Washington Systems Center

Using zCP3000 for Performance Analysis

Ray Wicks RayWicks@us.ibm.com

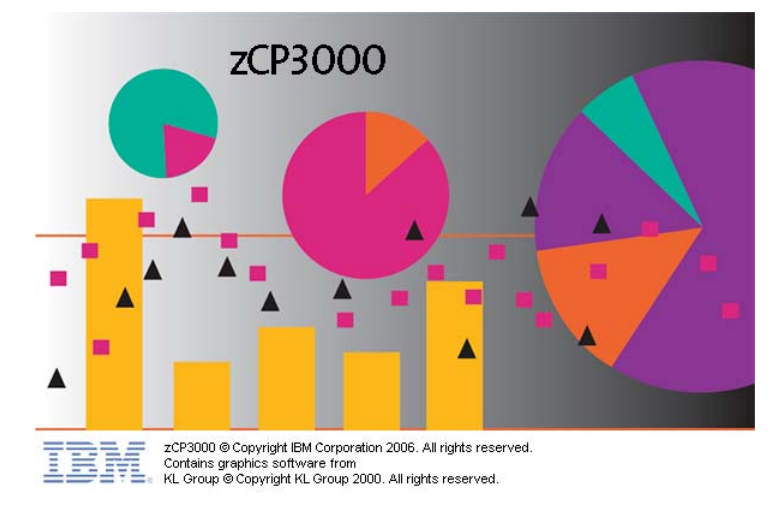

zCP3000 is a tool for performance analysis and capacity planning on zSeries. The purpose of the performance analysis phase of the process is to determine the state of the configuration prior to capacity planning. Some of the questions that need to be answered prior to capacity planning are as follows.

- Is the hardware configuration correctly specified?
- Where, if any, are the current bottle necks? Clearly if there's a DASD bottleneck, upgrading the processor may not provide the expected capacity improvement.
- Is there a significant latent demand? One expects that the workload moved to a new processor to immediately remain the same. Latent demand creates a burst of new work when the capacity of the environment improves. It should not be unexpected.
- Does the modeled sample interval represent the business environment? Should there be more than one model interval selected?

#### **Overall Process**

- Load EDF Files
- Review Intervals
- Review Physical & Logical Configuration
- Analysis
  - Enterprise Processor
    - CEC (CPC)
    - Partition (SYSid)
    - Workload (application, service class, or collection of service classes)
  - Enterprise BCU (Basic Configurable Unit)
    - Controller
    - Paths
    - DASD
    - Data Set
  - o Enterprise Sysplex

#### Loading Files

Data is loaded from data files designed for zCP3000. The files come from z/OS and

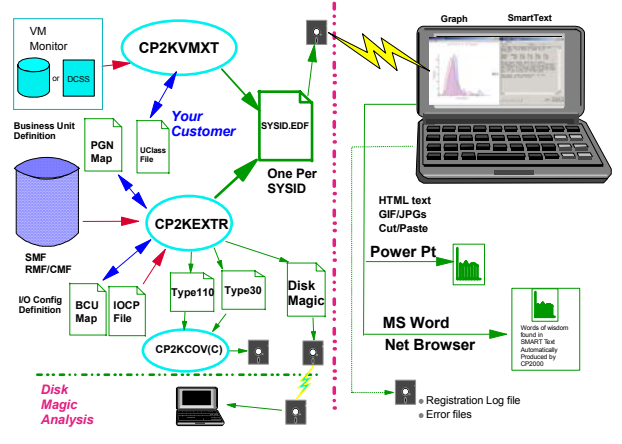

z/VM. Both CP2KEXTR and CP2KVMXT (the output from these programs were also for CP2000) produce .EDF files: One file per system image (z/OS) or collection of Virtual Machines (z/VM). CP2KEXTR uses an extensive set of SMF record and produces other files for use in other types of analyses. This is explained in the documentation for CP2KEXTR.

Since multiple files (data from multiple partitions) can be processed in zCP3000, there

| 🚰 z C P   | 3000 Int    | erval Red     | oncilia     | tion          |             |            |                  | ×       |
|-----------|-------------|---------------|-------------|---------------|-------------|------------|------------------|---------|
| There are | e 48 match  | ing intervals | in the file | (\$).         |             |            | * UI<br>15<br>20 | C<br>10 |
| There are | e 288 non r | natching int  | ervals in t | he file(s). 1 | The table b | elow lists |                  |         |
| these nor | n matching  | intervals.    |             |               |             |            |                  |         |
| Pressing  | Ok will de  | ete these no  | m matchin   | a intervale   | from your   | model      |                  |         |
| Pressing  | Cancel will | abort the l   | ad          | ig ante taiz  | 110111 3004 | 1110-044   | -                |         |
| Date      | Time        | Duration      | BAMD        | CAMD          | NEA1        | NEB1       | WAII             | Г       |
| UTC       | Offset      |               | 1.00        | 1:00          | 2:00        | 2.00       | 1:00             | 12      |
| 2005-06   | 02:00:00    | 00:30:00      | N/A         | NIA           | NIA         | NIA        | Avail            | 12      |
| 2005-06   | 02:30:00    | 00:30:00      | N/A         | NA            | NA          | NIA        | Avail            | 12      |
| 2005-06   | 03:00:00    | 00:30:00      | NIA         | NIA           | NIA         | NIA        | Avail            | ſ       |
| 2005-06   | 03:30:00    | 00.30.00      | N/A         | NIA           | NIA         | NIA        | Avail            | 11      |
| 2005-06   | 04:00:00    | 00:30:00      | NA          | NIA           | NIA         | NIA        | Avail            | 11      |
| 2005-06.  | 04:30:00    | 00:30:00      | N/A         | NA            | NA          | NIA        | Avail            | 11      |
| 2005-06   | 05:00:00    | 00:30:00      | NA          | NA            | NA          | NIA        | Avail            | 11      |
| 2005-06   | 05:30:00    | 00:30:00      | NA          | NA            | NA          | NIA        | Avail            | 11      |
| 2005-06.  | 06:00:00    | 00:30:00      | N/A         | NA            | NIA         | NIA        | Avail            | 1       |
| 2005-06.  | 06:30:00    | 00:30:00      | NA          | NA            | NA          | NIA        | Avail            | 11      |
| 2005-06.  | 07:00:00    | 00.30.00      | N/A         | NA            | NA          | NIA        | Avail            | 11      |
| 2005-06.  | 07:30:00    | 00.30.00      | NA          | NA            | NA          | NIA        | Avail            | 1       |
| 2005-06   | 09:00:00    | 00:30:00      | NA          | NA            | NA          | NA         | Avail            | 11      |
| 2005-06.  | 08:30:00    | 00:30:00      | NA          | NA            | NA          | NIA        | Avail            | 11      |
| 2005-06.  | 09:00:00    | 00:30:00      | NA          | NIA           | NA          | NIA        | Avail            | 1       |
| 2005-06.  | 09:30:00    | 00:30:00      | NIA         | NA            | N/A         | NIA        | Avail            | 1       |
| 2005-06   | 10:00:00    | 00:30:00      | NA          | NA            | NA          | NA         | Avail            | 1       |
| 2005-06   | 10:30:00    | 00:30:00      | NA          | NKA           | NA          | NIA        | Avail            | 11      |
| 2005-06.  | 11:00:00    | 00.30.00      | NA          | NA            | N/A         | NIA        | Avail            | 1       |
| 2005-06   | 11:30:00    | 00:30:00      | NIA         | NA            | NIA         | NA         | Avail            | 1       |
| 2005-06   | 12:00:00    | 00:30:00      | NA          | N/A           | NA          | NIA        | Avail            | 1       |
|           | 12:30:00    | 00.30.00      | N/A         | NIA           | NA          | NIA        | Avail            | 11      |
| 2005-06   | 14.00.00    | 00.00.00      | 1.000       | 1.444.4       | 10.000      | 1.444.4    | 212.011          |         |

loaded.

First off, zCP3000 checks that the Dates, times, and durations from all the .EDF files match. If zCP3000 finds intervals in any .EDF file that are not in all the .EDF files, the window at the left will appear identifying the intervals that zCP3000 intends to delete. If you press OK, these intervals will be deleted from the model.

are some restrictions and choices when these files are

One oddity is found in the matching of dates and times. The Dates and times in the .EDF file are the local times for the partition. We know of course that one partition could be supporting Paris (UTC +1) and New York (UTC -5 where UTC is Coordinated Universal Time or Zulu time with Greenwich, U.K. as UTC 0.) You will notice

that zCP3000 has identified two different UTC values in the data. The user has to set the preferred *local time* for the analysis.

If the window does not appear, everything matches.

| 🚰 zCP3000 Messages                                | Ε  |
|---------------------------------------------------|----|
| Workloads with max CPU < 1.0%                     |    |
| BATCH.BATCHBOT in KOE1 has Max Percent of 0.2%    |    |
| EATCH.BATFFOHI in ROE1 has Max Percent of 0.4%    |    |
| EATCH.BATFFOLO1 in KOE1 has Max Percent of 0.0%   |    |
| BATCH.BATTSTLO in EOE1 has Max Percent of 0.9%    |    |
| ROSEACH.CICSHIGH in KOE1 has Max Percent of 0.0%  |    |
| ROSEACH.CICSMED in HOE1 has Max Percent of 0.0%   |    |
| ROSEACH.DOFWIGH in KOE1 has Max Percent of 0.8%   |    |
| ROSEACH.MEWWORKI in KOEl has Max Percent of 0.0%  |    |
| ROSBACH.MEWWORK in KOEl has Max Percent of 0.0%   |    |
| ROSEACH.ONVSHOT1 in KOE1 has Max Percent of 0.04  |    |
| ROSEACH.STOND in KOEl has Max Percent of 0.8%     |    |
| TSO.TSOHOT in KOEl has Max Percent of 0.9%        |    |
| TSO.TSOFFD1 in KOE1 has Max Percent of 0.0%       |    |
| TSO.TSOFFD2 in KOE1 has Max Percent of 0.0%       |    |
| TSO.TSOFFD in KOE1 has Max Percent of 0.3%        |    |
| TSO. TSOSTD1 in EOE1 has May Percent of 0.15      |    |
| TSO.TSOSTD2 in KOE1 has Max Percent of 0.0%       |    |
| TSO.TSOSTD in KOEl has Max Percent of 0.9%        |    |
| BATCH.BATFF0101 in KOE3 has Max Percent of 0.0%   |    |
| BATCH.BATFF010 in KOE3 has Max Percent of 0.5%    |    |
| DOSEACH.CICSHED in HOE3 has Haw Percent of 0.05   |    |
| ROSEACH.MEWWORK1 in KOE3 has Max Percent of 0.0%  |    |
| ROSEACH.MEWWORK in KOE3 has Max Percent of 0.0%   |    |
| ROSEACH.ONVSFAST1 in EOE3 has Max Percent of 0.00 | ۱. |
| ROSBACH.ONVSFAST in KOE3 has Max Percent of 0.2%  |    |
| TSO. TSOHOT in KOE3 has Nax Percent of 0.04       |    |
| TSO.TSOFFD1 in KOE3 has Max Percent of 0.0%       |    |
| TSO.TSOFFD2 in KOE3 has Max Percent of 0.0%       |    |
| TSO.TSOPPED in KOE3 has Max Percent of 0.0%       |    |
| TSO.TSOSTD1 in KOE3 has Max Percent of 0.0%       |    |
| TSO.TSOSTDZ in KOES has Max Percent of 0.0%       |    |
| TSO.TSOSTD in KOE3 has Max Percent of 0.0%        |    |
| OK Cancel                                         |    |

Quite often the number of workloads in the EDF files far exceeds the number of active workloads. The installation may have one Work Load Manager (WLM) specification for the entire installation. This means that there may be a number of workloads that are 0 resource consumers for the sample set. There may also be a number of workloads which could be insignificant consumers.

The insignificant workloads are defined as those whose maximum CPU consumption for any interval was less than 1%. Press OK and these will be deleted from the model.

Why delete workloads? Foremost, this keeps the workload graphs simpler. Nothing messes up a graph like a lot of workloads in the

legend and nothing in the graph.

When might you retain a small workload? It might me a *significant* workload to an important person or the small CPU workload may have a non trivial storage usage. If you decide to keep all the workloads, you can go through the arduous task of deleting them afterwards. Not usually done.

#### Interval Selection

When the EDF files are finally loaded, zCP3000 chooses the 90<sup>th</sup> percentile as the default interval (if there are enough intervals). This is the 90<sup>th</sup> percentile of the CP data from all the CECs. You can reset the interval to any one you want. You can also influence the choice by checking zAAP, ICF, or IFL data to include any combination of processor time.

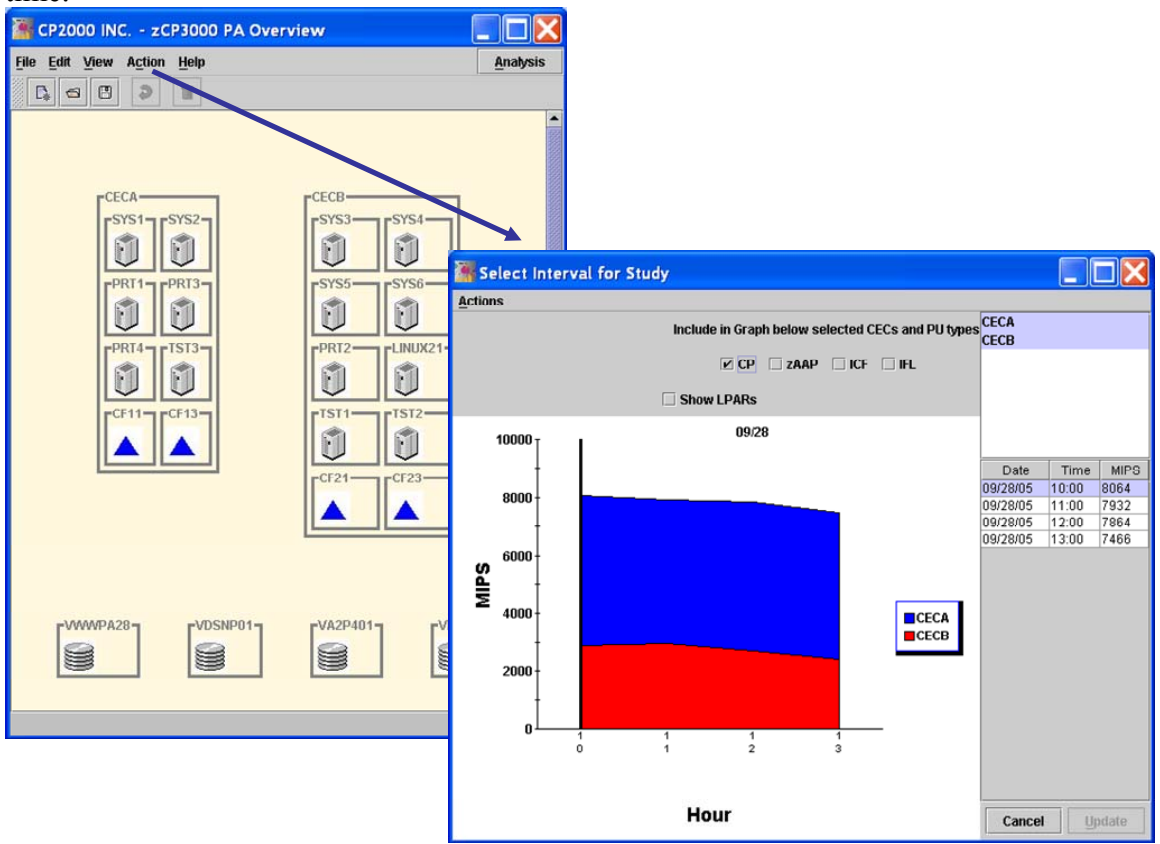

The interval chosen will be used globally to describe the resource demand behavior for all the CECs, system images (SYSIDs), and workloads. Hence it is important to review the data carefully to insure the right workloads are active and is in the proper proportion for the selected interval. If you must model separate intervals for separate CECs, you will have to build a separate model for each CEC.

A specific interval is the method of choice in capacity planning. You want to see a large enough number of intervals to view the workload behavior. But you also want a single interval to model. The use of an average across many intervals smoothes out the resource interdependence too much.

### **Configuration Specification**

The input to zCP3000 is ordinarily EDF files. The EDF files come from our CP2KEXTR program for z/OS and CP2KVMXT for z/VM. Each file contains detailed information on the CEC and one partition's workload. When you load the EDF files into zCP3000 (using the File load), the PA Overview window shows each CEC partition structure for the

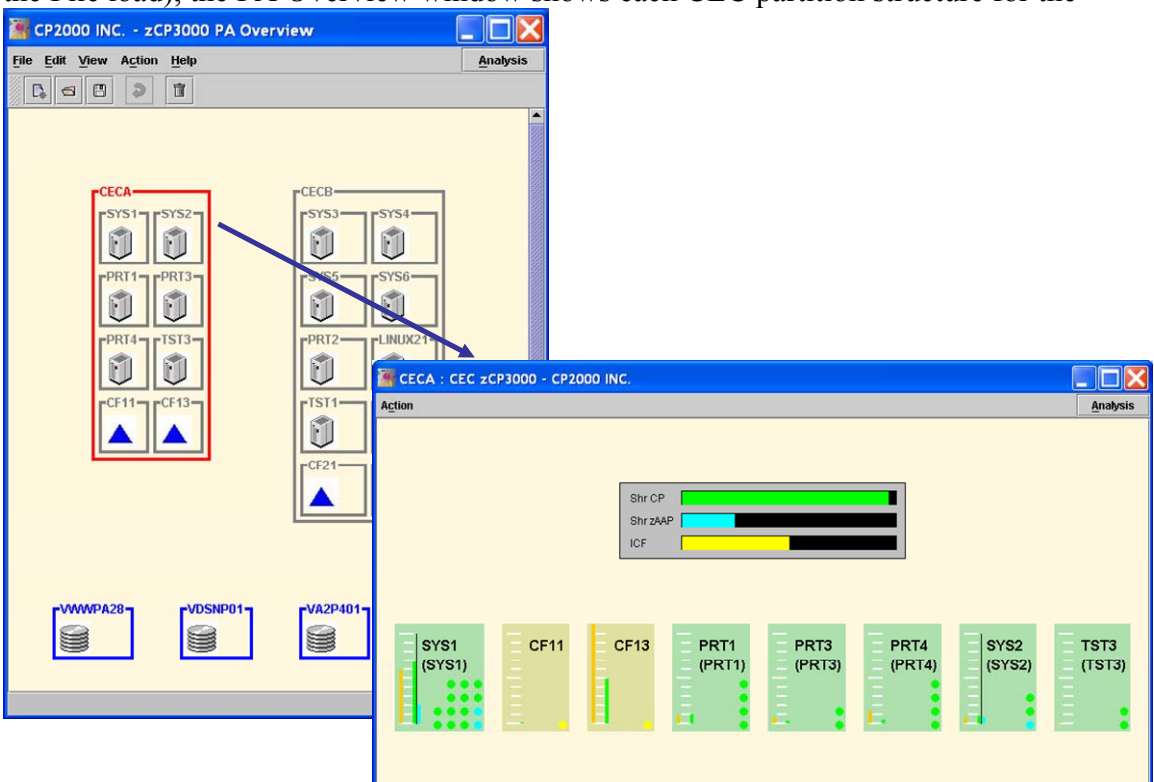

partition information in the EDF files along with the DASD configuration. The partition definition data in the EDF file is much more extensive than simply the one partition's information. If you double click on a CEC, the current configuration information is displayed as seen on the right above.

In many cases, there are more partitions in the CEC than EDFs in the input. For example, there's no EDF from an internal coupling facility. However, there is information in the EDF about the logical configuration and utilization. There may even be other z/OS partitions for which no EDF was provided. These will automatically be generated by zCP3000. On the CEC window you can visually review the configuration for the selected interval. Return to the Overview window to examine the logical configuration. Right click on any CEC and select the Definition item from the pop up.

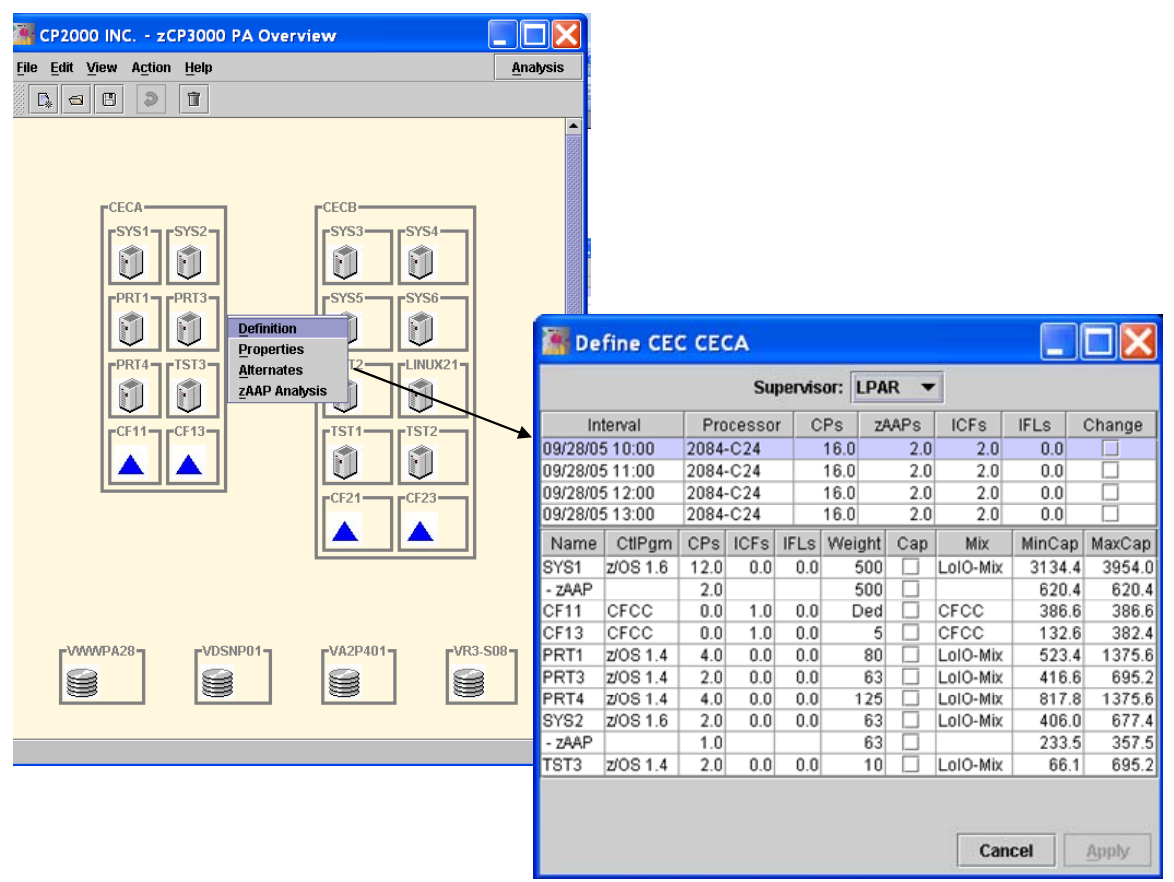

What appears is a complete description of the logical configuration. (The logical configuration can be interval dependent. IRD and WLM can change the logical configuration in an attempt to meet the objectives specified.) On the top is the physical processing unit configuration by PU type. zCP3000 makes an attempt to recognize the different PU types configured in each partition. However, often the PU type cannot be distinguished. For example, an IFL PU often appears as an ICF. You can edit the configuration on this window. You can change the physical configuration (on top) and logical configuration, control program and workload mix on the bottom. This information comes from the data in the EDF file.

#### Enterprise Processor Analysis

On the PA Overview window, press analysis. A list of analysis will be displayed. Each analysis at any level has both a graphic and text. The text does not merely describe the graph; it usually provides intelligent commentary about the specific data shown in the graph using the graph data to illustrate the meaning. We call this SmartText.

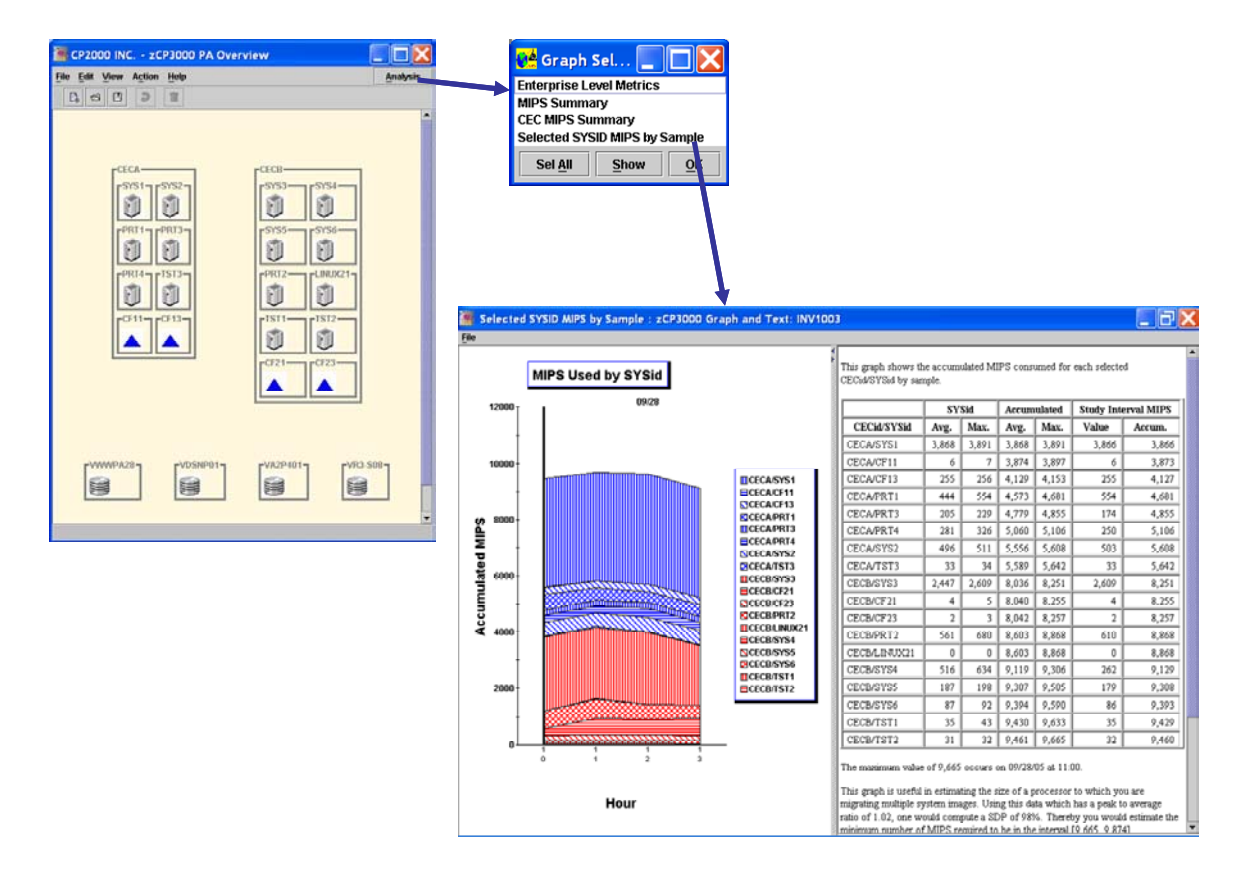

In this sample, the analysis displays the MIPS consumed by partition over the samples found in the EDF file. The text can be very interesting. Often we forget why the graph is important... the SmartText reminds us. The graph and SmartText can be saved in a HTML document. The document will be build with a cover and preface. As you see analyses that appear interesting, these can be dynamically included in the document as you review each analysis. This document can later be formatted with MS Word or your favorite word processor as a particularly impressive customer deliverable.

To get to the CEC window, double click on a CEC and press analysis. Here also, as with most windows in zCP3000, there's an analysis button.

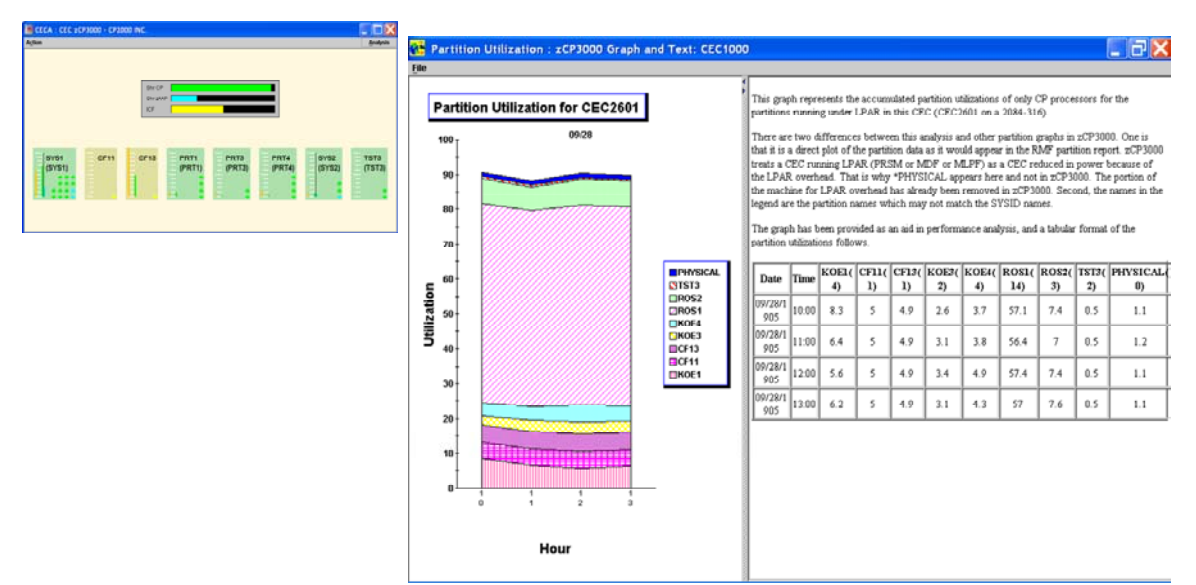

This is one such analysis. It shows the utilization for each partition defined in the CEC. As with the processor report in RMF, the physical utilization (part of the PR/SM overhead) is shown. You should step through all the analyses at each level to familiarize yourself with the contents of each.

If you double click on one of the partitions, the System information table appears.

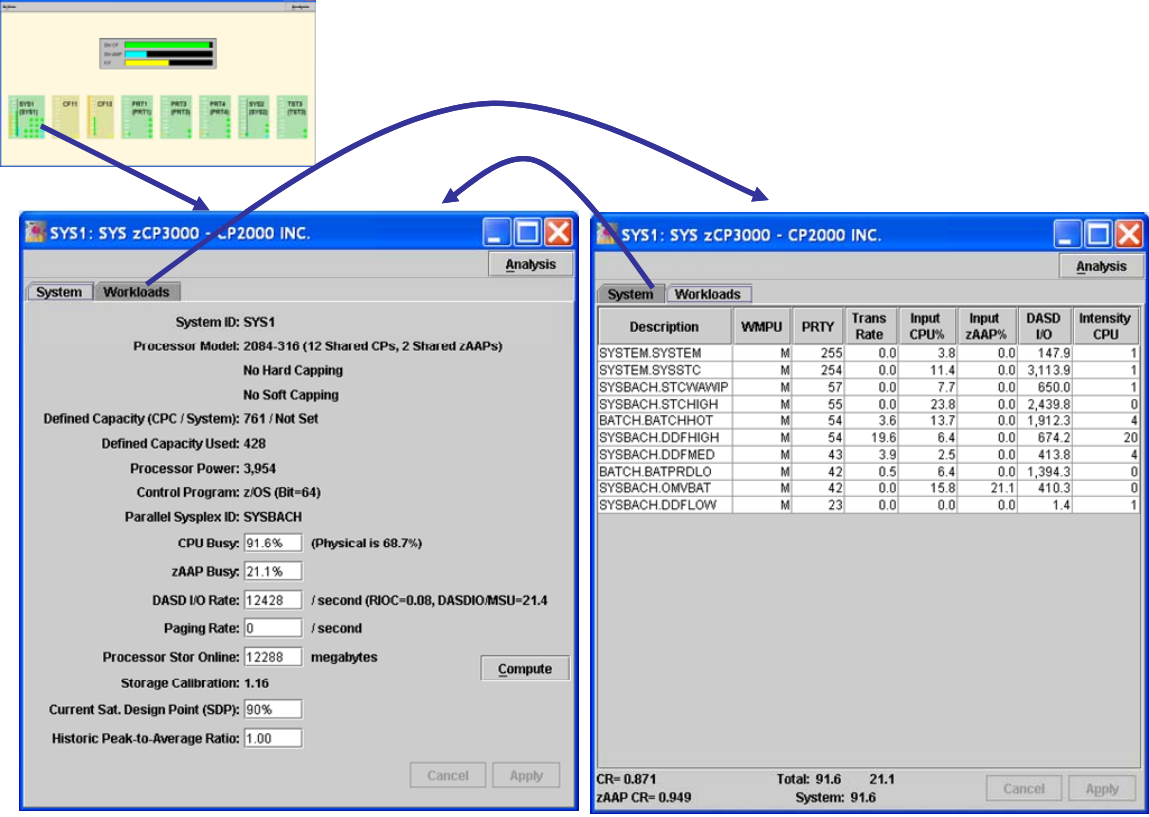

From here you can review the partition (system image) information or by selecting the Workload tab, the workload details. Each of these windows (shown together above), have an analysis button.

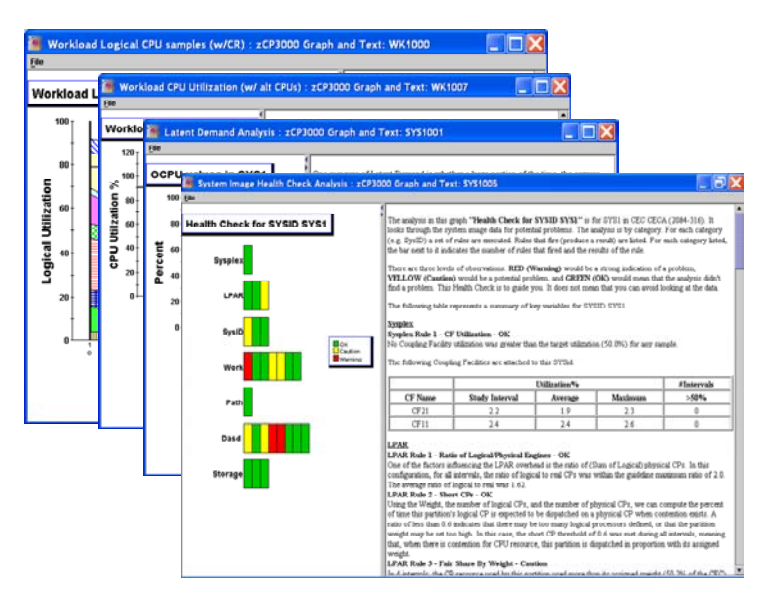

The analyses found off these two windows are particularly important in the performance analysis process. These should be reviewed carefully. As a high level indicator, the performance health of the system image, look at the Heath Check Analysis on the System window. This analysis puts the system level data (system performance variables, workload variables, and I/O information through a set of rules which assess the acceptability of the variable.

On the workload table, you can right click on a workload to delete it. You can also change the capture ratio methodology to I/O or System. Setting it to one will show the uncaptured time in the analyses.

If you use the workload window and double click on any workload, you can examine the workload details. Note that some important variables may not be in the EDF (because it may not be in RMF). For example, the number of transactions may not be available for a CICS service class. Using the transaction rate and CPU%, zCP3000 can figure out the MIPS/transaction. Without the transaction rate... no can do. However, you could provide an estimated MIPS/transaction and zCP3000 will compute the other since the three are related.

| SYS1: SYS zCP     | 3000 - 0 | CP2000    | INC.          |               |                |             |                                    |          |                            |                 |
|-------------------|----------|-----------|---------------|---------------|----------------|-------------|------------------------------------|----------|----------------------------|-----------------|
|                   |          |           |               |               |                |             | Analysis                           |          |                            |                 |
| System Workload   | s        |           |               |               |                | 1_          | Workload Information - SYSBA       | АСН. STC | нідн                       |                 |
| Description       | WMPU     | PRTY      | Trans<br>Rate | Input<br>CPU% | Input<br>zAAP% | DASD<br>I/O |                                    |          |                            | Anabeje         |
| SYSTEM.SYSTEM     | М        | 255       | 0.0           | 3.8           | 0.0            | 147.9       | 11                                 |          |                            | Analysis        |
| SYSTEM.SYSSTC     | M        | 254       | 0.0           | 11.4          | 0.0            | 3,113.9     | Markland Name SVSPACH              | STOLIGU  |                            |                 |
| SYSBACH.STCWAWIP  | M        | 57        | 0.0           | 7.7           | 0.0            | 650.0       | WOI KIDAU Wallie. 0100ACH.         | этснюн   |                            |                 |
| SYSBACH.STCHIGH   | M        | 55        | 0.0           | 23.8          | 0.0            | 2,439.8     |                                    |          |                            |                 |
| BATCH.BATCHHUT    | III<br>M | 54        | 40.0          | 13.7          | 0.0            | 1,912.3     | Workload Type: CB-L                | •        |                            |                 |
| STSBACH.DDFHIGH   | M        | 42        | 19.0          | 2.6           | 0.0            | 0/4.2       |                                    |          |                            |                 |
| PATCH PATPRDI O   | M        | 43        | 3.9           | 2.5           | 0.0            | 4 0.0       | Multiprocessing Lisage: M          |          | Sysplex:                   |                 |
| SYSBACH OMVBAT    | M        | 42        | 0.0           | 15.8          | 21.1           | 410.3       | mandh occosing cougor              | -        |                            |                 |
| SYSBACH.DDFLOW    | M        | 23        | 0.0           | 0.0           | 0.0            | 1.4         | Driorite                           | 6 C      | Ctability Magauro          | 0.00            |
| or obnorm.opricon |          | 20        | 0.0           | 0.0           | 0.0            |             | Priority:                          | 55       | Stability measure:         | 0.99            |
|                   |          |           |               |               |                |             | Transactions/Second: 0.03          |          | MIPS/Trans:                | 31371.67        |
|                   |          |           |               |               |                |             | Trans Response Time (Sec): 234.530 |          |                            | <u>C</u> ompute |
|                   |          |           |               |               |                |             | CPU Utilization (w/o CR): 20.7     |          | CPU% with CR: 23.8         | CP MIPS: 941.   |
|                   |          |           |               |               |                |             |                                    |          | Capture Ratio: 0.871       |                 |
|                   |          |           |               |               |                |             | zAAP Utilization (w/o CR): 0.0     |          | Capture Ratio: 0.949       | ZAAP MIPS: 0.   |
|                   |          |           |               |               |                |             | DASD I/Os/Sec: 2439.8              |          | DASD Resp Ms.              | 2.              |
| CR= 0.871         | Τσ       | tal: 91.6 | 21.1          |               | Ci             | ancel       | Relative I/O Content: 0.061        |          |                            |                 |
| ZAAP CR= 0.949    |          | system:   | 91.0          |               | -              | 1           | DASD Paging Rate: 0.0              |          |                            |                 |
|                   |          |           |               |               |                |             | Central Storage Mb Used: 1401.10   |          |                            |                 |
|                   |          |           |               |               |                |             | Expanded Storage Mb Used: 0.00     |          |                            |                 |
|                   |          |           |               |               |                |             |                                    | CPU      | +I/O time per Transaction( | ms)=265996.319  |
|                   |          |           |               |               |                |             | Num of active users (MPL): 9.00    |          | MIPS/User:                 | 94.115          |
|                   |          |           |               |               |                |             | Total Population: 10.              |          | Trans/User:                | 0.003           |
|                   |          |           |               |               |                |             | Previous Next                      |          |                            | Apply           |

## Enterprise I/O Analysis

In you now return to the Overview window and double click on any BCU, the BCU window will appear.

| En CP2000 INC ± CP3000 PA Overview En Cet Yew Action (Intel D) of (0) (0) (0) (0) (0) |                  |              |            |             |          |           |          |        |         |                  |
|---------------------------------------------------------------------------------------|------------------|--------------|------------|-------------|----------|-----------|----------|--------|---------|------------------|
|                                                                                       | BCUS<br>SYSTEM   | DASD WDSN    | ise Analys | is - BCU Da | ata      |           |          |        |         | <u>A</u> nalysis |
| [PRT14][TST3] [PRT2][UNU221]                                                          |                  |              |            |             |          |           |          | 1      |         |                  |
|                                                                                       | BCUid            | СТуре        | I/O Rate   | Max Resp    | Avg Resp | Intensity | % Cached | Read % | RdHit % |                  |
| Landland Lizn-Lizn-                                                                   | VA2P40           | 2105-800     | 15.45      | 19.63       | 3.68     | 56.83     | 100.0%   | 45.5%  | 99.3%   |                  |
|                                                                                       | VDSNP            | 2105-800     | 10,328.50  | 124.21      | 2.53     | 26,160.20 | 100.0%   | 82.9%  | 94.2%   |                  |
| Lass-Lass-                                                                            | VR3-SU<br>VUNENO | 101 2105-800 | 1,601.50   | 0.04        | 1.92     | 3,080.07  | 0.0%     | 0.0%   | 98.3%   |                  |
|                                                                                       | VMM/PA           | 28 2105-800  | 10 460 45  | 197.68      | 4 16     | 43 542 88 | 100.0%   | 83.8%  | 88.5%   |                  |
| Loomest Loomest Loomest                                                               |                  |              |            |             |          |           |          |        |         |                  |
|                                                                                       | BCUi             | d CType      | I/O Rate   | Max Resp    | Avg Resp | Intensity | % Cached | Read % | RdHit % |                  |
|                                                                                       | Selecte          | d            | 22,405.92  | 197.68      | 3.25     | 72,840.00 | 100.0%   | 82.9%  | 91.8%   |                  |
|                                                                                       |                  |              |            |             |          |           |          |        |         |                  |

On this window you can review the BCU information for the Enterprise (averaged across all the system image usage data) or you can view the data from a specific partition. (Use the drop down list near the top which defaults to Enterprise.) Of course there's an analysis button here too.

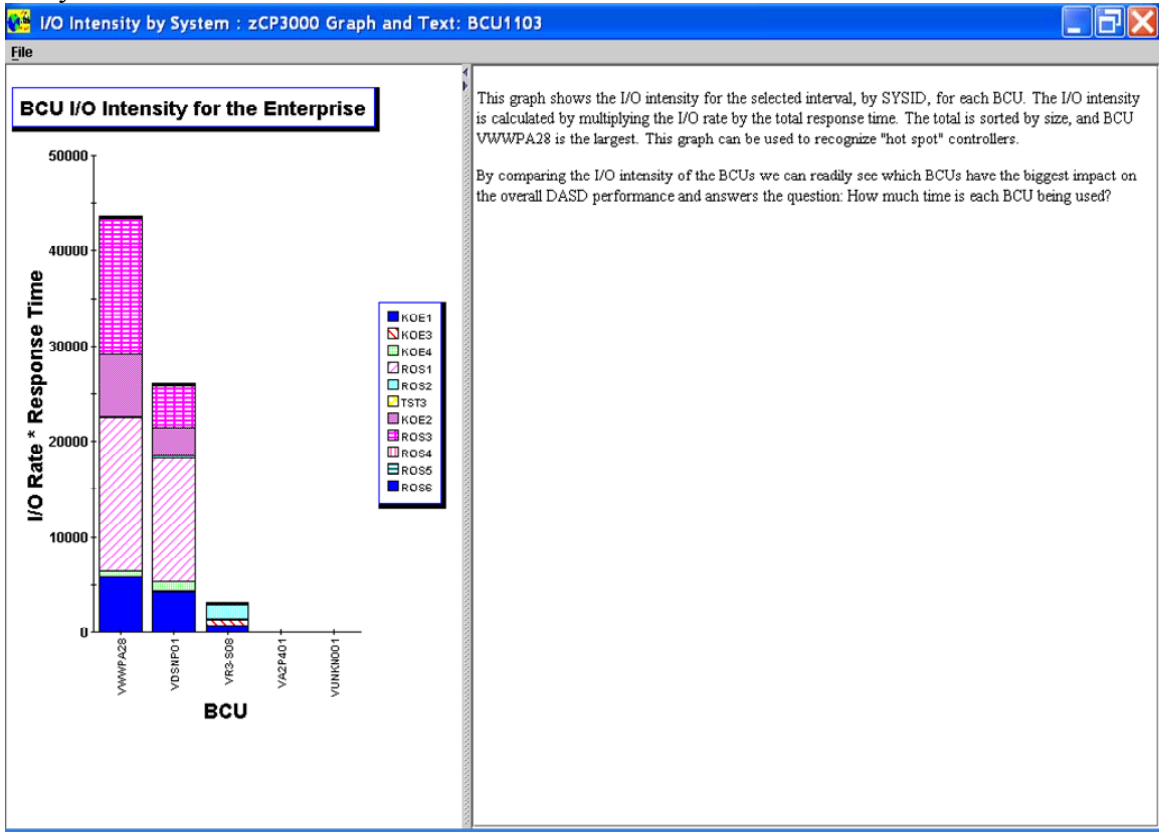

This analysis shows the I/O intensity for each BCU by partition. An easy way to answer the question: "Who's using which BCU?" This is very nice.

#### 🚰 zCP3000: System Image Analysis - BCU Data

|   | P    | X   |
|---|------|-----|
| A | nalv | sis |

| BCUs | DASD | WDSN |
|------|------|------|
|      |      |      |

| Adde |           | Data       | Deen  | Com  | Dice  | Dond | 1050 | Rint                                    | Cint   | DIGI | #Alloo       | DCUE       | Time  | Cache  | Read   | DDUIT | DAUT  |
|------|-----------|------------|-------|------|-------|------|------|-----------------------------------------|--------|------|--------------|------------|-------|--------|--------|-------|-------|
| 1060 | OVEDOR    | 409.75     | 2.06  | 2.16 | DISC  | Penu | 0.46 | (ms)<br>1260.79                         | 267.00 | 1.42 | #AllOC 106.7 | DCOIU      | 22000 | Status | 00.06  | 1.00  | 1.1 • |
| 1000 | OVERDO    | 400.70     | 3.00  | 2.10 | 0.00  | 0.40 | 0.40 | 11230.70                                | 105.50 | 1.42 | 400.7        | VIIIIFA    | 33909 | N      | 99.00  | 1.00  | 1.0   |
| 1000 | 515FU2    | 425.05     | 2.07  | 2.21 | 0.00  | 0.45 | 0.01 | 1134.00                                 | 195.52 | 1.21 | 1004.0       | VERNER     | 33909 | N      | 99.75  | 1.00  | 1.0   |
| 4000 | 000813    | 1023.20    | 1.01  | 0.01 | 0.01  | 0.39 | 0.00 | 1033.49                                 | 409.30 | 1.03 | 19.0         | VDSNPUT    | 33909 | N      | 99.91  | 1.00  | 1.0   |
| 1809 | SYSPU4    | 120.72     | 0.30  | 5.93 | 0.00  | 0.43 | 0.00 | 805.94                                  | 54.49  | 1.07 | 1/55.5       | VWWPA      | 33909 | N      | 99.54  | 1.00  | 1.0   |
| 5606 | BETA56    | 794.50     | 0.86  | 0.42 | 0.03  | 0.41 | 0.00 | 683.32                                  | 349.01 | 1.91 | 2.5          | VDSNP01    | 33909 | N      | 99.59  | 1.00  | 1.0   |
| 5883 | VWVP403   | 242.77     | 2.06  | 1.31 | 0.33  | 0.41 | 0.01 | 500.11                                  | 182.08 | 1.26 | 4.0          | VDSNP01    | 33909 | N      | 99.98  | 0.98  | 1.0   |
| 5359 | HSMBCD    | 508.08     | 0.91  | 0.48 | 0.06  | 0.37 | 0.00 | 462.35                                  | 218.47 | 1.69 | 1.0          | VDSNP01    | 33909 | N      | 100.00 | 1.00  | 1.0   |
| 1C40 | ROPR14    | 391.36     | 1.15  | 0.63 | 0.04  | 0.47 | 0.01 | 450.06                                  | 203.51 | 1.72 | 7,1          | WWVPA      | 33909 | N      | 23.66  | 0.98  | 1.0   |
| 1D2B | VWVP647   | 88.22      | 3.91  | 2.14 | 1.30  | 0.45 | 0.02 | 344.94                                  | 156.15 | 1.14 | 59.0         | WWVPA      | 33909 | N      | 94.84  | 0.92  | 1.0   |
| 153C | VWVP002   | 112.36     | 2.54  | 1.34 | 0.73  | 0.44 | 0.03 | 285.39                                  | 134.83 | 1.23 | 692.2        | WWWPA      | 33909 | N      | 94.47  | 0.96  | 1.0   |
| 1E3E | ROPR15    | 160.98     | 1.55  | 1.07 | 0.03  | 0.45 | 0.00 | 249.52                                  | 77.27  | 1.41 | 191.8        | WWWPA      | 33909 | N      | 100.00 | 1.00  | 0.9   |
| 1E1B | VWVP856   | 61.41      | 3.89  | 1.52 | 1.89  | 0.46 | 0.02 | 238.88                                  | 145.54 | 1.14 | 12.0         | WWVPA      | 33909 | N      | 94.49  | 0.85  | 1.0   |
| 1D1F | VMVP645   | 72.38      | 3.28  | 1.59 | 1.25  | 0.44 | 0.00 | 237.41                                  | 122.32 | 1.15 | 96.0         | WWWPA      | 33909 | N      | 97.07  | 0.92  | 1.0   |
| 1A38 | VWVP018   | 62.86      | 3.76  | 2.02 | 1.27  | 0.47 | 0.00 | 236.35                                  | 109.38 | 1.14 | 258.3        | WWWPA      | 33909 | N      | 95.50  | 0.93  | 1.0   |
| 1D2C | WWP648    | 51.81      | 4.34  | 1.18 | 2.73  | 0.43 | 0.00 | 224.86                                  | 163.72 | 1.11 | 101.0        | WWWPA      | 33909 | N      | 90.83  | 0.79  | 1.0   |
| 5046 | WWPL08    | 23.26      | 9.52  | 2.98 | 6.10  | 0.44 | 0.00 | 221.44                                  | 152.12 | 1.05 | 3.0          | VDSNP01    | 33909 | N      | 27.48  | 0.49  | 1.0   |
| 1A4A | VWVP019   | 55.72      | 3.84  | 1.86 | 1.51  | 0.47 | 0.00 | 213.96                                  | 110.33 | 1.14 | 235.9        | WWWPA      | 33909 | N      | 94.42  | 0.90  | 1.0   |
| 1E20 | WWP011    | 62.56      | 3.40  | 1.82 | 1.09  | 0.47 | 0.02 | 212.70                                  | 98.84  | 1.17 | 390.3        | WWWPA      | 33909 | N      | 95.29  | 0.92  | 1.0   |
| 5163 | VMVP881   | 81.11      | 2.61  | 0.82 | 1.27  | 0.41 | 0.11 | 211.70                                  | 145.19 | 1.25 | 17.0         | VDSNP01    | 33909 | N      | 98.63  | 0.92  | 1.0   |
| 1900 | V/V/P008  | 88.45      | 2.39  | 1.27 | 0.68  | 0.44 | 0.00 | 211.40                                  | 99.06  | 1.23 | 741.1        | WWWPA      | 33909 | N      | 92.05  | 0.95  | 1.0   |
| 173E | VWVP664   | 52.52      | 4.00  | 1.70 | 1.81  | 0.45 | 0.04 | 210.08                                  | 120.80 | 1.14 | 96.0         | WWPA       | 33909 | N      | 93.80  | 0.88  | 1.0   |
| 1535 | V///P004  | 69.53      | 3.02  | 1.43 | 1.11  | 0.44 | 0.04 | 209.98                                  | 110.55 | 1.19 | 831.5        | WWPA       | 33909 | N      | 93.73  | 0.93  | 1.0   |
| 1A36 | WWP017    | 62.51      | 3.16  | 1.27 | 1.41  | 0.46 | 0.02 | 197.53                                  | 118.14 | 1.18 | 296.0        | WWWPA      | 33909 | N      | 95.03  | 0.92  | 1.0   |
| 566F | SYSCK2    | 14.10      | 13.91 | 7.13 | 0.40  | 6.38 | 0.00 | 196.13                                  | 95.60  | 1.85 | 1.0          | VDSNP01    | 33909 | N      | 57.12  | 1.00  | 1.0   |
| 1536 | WWP007    | 56.37      | 3.47  | 1.53 | 1.47  | 0.45 | 0.02 | 195.60                                  | 109.36 | 1.16 | 847.0        | WWWPA      | 33909 | N      | 89.97  | 0.91  | 1.0   |
| 1E23 | WWP014    | 50.87      | 3.84  | 2.16 | 1.20  | 0.47 | 0.01 | 195.34                                  | 85.46  | 1.14 | 403.9        | WWPA       | 33909 | N      | 95.57  | 0.92  | 1.0   |
| 5361 | SYSP11    | 102.61     | 1.87  | 1.43 | 0.00  | 0.40 | 0.04 | 191.88                                  | 45.15  | 1.31 | 548.9        | VDSNP01    | 33909 | N      | 99.41  | 1.00  | 1.0   |
| 1E1E | WWP859    | 102.38     | 1.82  | 1.09 | 0.28  | 0.45 | 0.00 | 186.33                                  | 74.74  | 1.33 | 13.0         | WWVPA.     | 33909 | N      | 99.70  | 0.98  | 1.0   |
| 153B | WWP006    | 52.30      | 3.25  | 1.41 | 1.37  | 0.44 | 0.03 | 169.98                                  | 96.23  | 1.17 | 592.7        | WWWPA.     | 33909 | N      | 91.62  | 0.91  | 1.0   |
| 153D | \000/P001 | 55.15      | 3.02  | 1.29 | 1.28  | 0.44 | 0.01 | 166.55                                  | 95.41  | 1 18 | 794.4        | VMM/PA     | 33909 | N      | 92.38  | 0.92  | 1.0   |
| 1736 | WWP666    | 36.50      | 4.35  | 2.25 | 1.63  | 0.45 | 0.02 | 158.77                                  | 76.65  | 1.12 | 87.0         | VM/PA      | 33909 | N      | 92.18  | 0.92  | 1.0   |
| 1C1A | WWP016    | 57.51      | 2.74  | 1.30 | 0.98  | 0.46 | 0.00 | 157.58                                  | 82.81  | 1.20 | 346.4        | WWWPA      | 33909 | N      | 95.72  | 0.93  | 1.0   |
| 1636 | 1000/P635 | 31.41      | 5.01  | 1.72 | 2.73  | 0.40 | 0.00 | 157.36                                  | 103.34 | 1.13 | 70.0         | VMMPA      | 33909 | N      | 82.89  | 0.00  | 1.0   |
| 1435 | 1000/P639 | 34.13      | 4.56  | 1.25 | 2.1.0 | 0.46 | 0.08 | 155.63                                  | 112.97 | 1.13 | 83.5         | VMM/PA     | 33909 | N      | 76.88  | 0.52  | 1.0   |
| 5D4C | 1000/P643 | 64.85      | 2.30  | 0.83 | 0.98  | 0.40 | 0.00 | 149.16                                  | 95.33  | 1.13 | 107.0        | VDSNP01    | 33909 | N      | 84.64  | 0.73  | 1.0   |
| 0040 | 11111 045 | A 10000000 | 2.50  | 0.00 | 0.00  | 0.41 | 0.00 | 000000000000000000000000000000000000000 | 20.00  | 1.21 |              | CONTRACTOR |       |        | 54.04  | 0.52  | 1.4   |

If you select a specific system image from the drop down list and press DASD, you'll get a complete overview of the DASD data for that system.

You can sort any column by clicking on the header. Above you see the DASD sorted by Response Time Intensity. The analyses from here will display all the DASD. You can also select some number of the actuators (top ten?) and the analyses will be for only the selected actuators.

If you have SMF 42.6 type data in the EDF file, the Data Set button (WDSN) will be enabled. This will display the available data set information for the selected actuators.

| BCUs         DASD         MOSN           VOLSER         Disk Type         Intensity         IO Rate         Response         Service           WWFA28         33009         0.24         0.03         7.90         7.90           WWFA28         33009         0.00         0.00         11.90         III.90           WWFA28         33009         0.00         0.00         11.21         III.21           WWFA33         33009         0.00         0.00         11.05         III.05           WWFA33         33009         0.00         0.00         11.05         III.05           WWFA33         33009         0.00         0.00         16.04         16.04           WWFA33         33009         0.00         0.00         16.04         16.04           WWFA34         33009         0.00         0.00         16.04         16.04           WWFA35         33009         0.00         0.00         16.04         16.04           WWFA35         33009         0.00         0.00         16.04         16.04           SYSP04         455.81         59.70         7.30         7.00         BarcheBa.         SYSP104           SYSP11                                                                                                    |                                                                                                    | Jo. System                                                                                                    | Image Ana                                                                                                    | alysis - BCl                                                                                                    | J Data                                                                                                    |                                                                                                    |                                                                                                    | Analysis |
|----------------------------------------------------------------------------------------------------|----------------------------------------------------------------------------------------------------|----------------------------------------------------------------------------------------------------|----------------------------------------------------------------------------------------------------|----------------------------------------------------------------------------------------------------|----------------------------------------------------------------------------------------------------|----------------------------------------------------------------------------------------------------|----------------------------------------------------------------------------------------------------|----------|
| VOLSER         Disk Type         Intensity         VO Rate         Response         Service           WWPA28         33809         0.24         0.03         7.90         7.90           WWPA28         33809         0.00         0.00         11.90         11.90           WWPA21         33809         0.00         0.00         11.90         11.90           WWPA31         33809         0.00         0.00         11.05         11.05           WWPA32         33809         0.00         0.00         11.05         11.05           WWPA32         33809         0.00         0.00         10.85         10.85           P0901         33809         0.00         0.00         10.95         10.95           WWPA33         33809         0.00         0.00         10.95         10.94           P0901         33809         0.00         10.94         14.94         14.94           WVFA33         33809         0.00         10.94         14.94         14.94           VSP06         594.00         165.00         3.60         2.60         BATCH BA.         "SYSP06           SYSP14         435.81         59.70         7.30         7.00                                                                                                    | CUs DA                                                                                                    | SD WDSN                                                                                                    | 1                                                                                                    |                                                                                                    |                                                                                                    |                                                                                                    |                                                                                                    |          |
| VOLSER         Disk Type         Intensity         I/O Rate         Response         Service           VWVFA28         33909         0.04         0.03         7.90         7.90           VWVFA28         33909         0.00         0.00         11.90         11.90           VWVFA28         33909         0.00         0.00         11.05         11.05           VWVFA23         33909         0.00         0.00         11.12         11.12           VWVFA23         33909         0.00         0.00         10.85         10.85           VWVFA23         33909         0.00         0.00         10.85         10.85           VWVFA23         33909         0.00         0.00         10.85         10.85           VWVFA23         33909         0.00         0.00         10.85         10.85           VWVFA23         33909         0.00         0.00         10.85         10.85           VWVFA23         33909         0.00         10.00         10.85         10.85           VWVFA23         33909         0.00         10.00         10.85         10.85           VSP01         388.70         112.90         3.00         2.60         FXP164<                                                                                                    |                                                                                                    |                                                                                                    | -                                                                                                    |                                                                                                    |                                                                                                    |                                                                                                    |                                                                                                    |          |
| VWPA28         33909         0.24         0.03         7.90         7.90           WWPA29         33909         0.00         0.00         11.90         11.90           WWPA30         33909         0.00         0.00         11.05         11.05           WWPA31         33909         0.00         0.00         11.05         11.05           WWPA32         33909         0.00         0.00         11.05         11.05           WWPA33         33909         0.00         0.00         10.05         10.05           WWPA33         33909         0.00         0.00         10.05         10.05           WWPA33         33909         0.00         0.00         10.05         10.05           SYSP04         594.00         165.00         3.60         2.60         BATCH BA.< "SYSP06           SYSP04         358.00         12.240         3.00         2.60         BATCH BA.< "SYSP04           SYSP104         43581         59.70         7.30         7.00         BATCH BA.< "SYSP04           SYSP11         88.83         42.30         2.10         80         BATCH BA.< "SYSP104           WW128         0.00         0.00         3.90         3.50 <th>VOLSER</th> <th>Disk Type</th> <th>Intensity</th> <th>I/O Rate</th> <th>Response</th> <th>Service</th> <th></th> <th></th>                                                                                                    | VOLSER                                                                                                    | Disk Type                                                                                                    | Intensity                                                                                                    | I/O Rate                                                                                                    | Response                                                                                                    | Service                                                                                                    |                                                                                                    |          |
| VWPA29         33909         0.00         0.00         11.90         11.80           WWPA30         33909         0.00         0.00         10.21         10.21           WWPA31         33909         0.00         0.00         11.02         10.21           WWPA32         33909         0.00         0.00         11.12         11.12           WWPA32         33909         0.00         0.00         11.05         10.05           WWPA33         33909         0.00         0.00         10.84         10.84           WWPA33         33909         0.00         0.00         10.04         10.04           WWPA33         33909         0.00         0.00         10.04         10.04           WWPA33         33909         0.00         0.00         10.04         10.04           WWPA34         0.00         0.00         10.04         10.04           SYSP04         35.81         59.70         7.30         7.30         7.00         BATCH BA "SYSP04           SYSP11         88.83         42.30         2.10         1.80         BATCH BA "SYSP04           WW1007         0.00         0.00         3.40         7.80         BATCH BA                                                                                                    | WWPA28                                                                                                    | 33909                                                                                                    | 0.24                                                                                                    | 0.03                                                                                                    | 7.90                                                                                                    | 7.90                                                                                                    | (                                                                                                    |          |
| VWVPA30         33909         0.00         0.00         10.21         10.21           WVPA31         33909         0.00         0.00         11.05         11.05           WVPA32         33909         0.00         0.00         11.05         11.05           WVPA32         33909         0.00         0.00         11.05         11.05           WVPA33         33909         0.00         0.00         10.85         10.85           DSPE04         2000         0.00         10.04         10.04           WVPA33         33909         0.00         0.00         10.04           WSP04         2000         0.00         10.04         10.04           WSP06         594.00         165.00         3.60         2.60         BATCH BA.< "SYSP06                                                                                                    | WWPA29                                                                                                    | 33909                                                                                                    | 0.00                                                                                                    | 0.00                                                                                                    | 11.90                                                                                                    | 11.90                                                                                                    |                                                                                                    |          |
| VWVPA31         33909         0.00         0.00         11.05         11.05           WVPA32         33909         0.00         0.00         11.12         11.12           WVPA33         33909         0.00         0.00         10.85         10.85           DPF041         20000         0.00         10.85         10.94           VOLSER         Intensity         I/O Rate         Response         Service         Workload         Data Set Name           SYSP06         594.00         165.00         3.60         2.60         BATCH BA "SYSP06           SYSP04         458.81         59.70         7.30         7.00         BATCH BA "SYSP04           SYSP14         458.81         59.70         7.30         7.00         BATCH BA "SYSP10           WBI007         0.00         0.00         8.40         7.60         BATCH BA "SYSP11           WBI007         0.00         0.00         3.90         3.50         BATCH BA "SYSP11           WBI007         0.00         0.00         3.90         3.50         BATCH BA "SYSP11           WBI007         0.00         0.00         3.90         3.50         BATCH BA "SYSP11           WSP04         9.30 <td>WWPA30</td> <td>33909</td> <td>0.00</td> <td>0.00</td> <td>10.21</td> <td>10.21</td> <td></td> <td></td>                                                                                                    | WWPA30                                                                                                    | 33909                                                                                                    | 0.00                                                                                                    | 0.00                                                                                                    | 10.21                                                                                                    | 10.21                                                                                                    |                                                                                                    |          |
| VVVPA32         33909         0.00         0.00         11.12         11.12           VVVPA33         33909         0.00         0.00         10.01         10.01           VOLSER         Intensity         I/O Rate         Response         Service         Workload         Data Set Name           SYSP06         594.00         16.01         10.01         10.01         10.01           SYSP06         594.00         166.00         3.60         2.60         BATCH BA*SYSP06         Service         Workload         Data Set Name           SYSP06         594.00         166.00         3.60         2.60         BATCH BA*SYSP06         Service         Workload         Service         Service         Service         Data Set Name           SYSP04         336.81         59.70         7.30         7.00         BATCH BA*SYSP04         SYSP04         SYSP11         Service         Service         SYSP11         Service         Service         SYSP11         Service         Service         SYSP11         Service         Service         Service         Service         Service         Service         Service         Service         Service         Service         Service         Service         Service         Service                                                                                                    | AWPA31                                                                                                    | 33909                                                                                                    | 0.00                                                                                                    | 0.00                                                                                                    | 11.05                                                                                                    | 11.05                                                                                                    |                                                                                                    |          |
| VVUPA33         33303         0.00         0.00         10.85         10.85           DPEC04         33000         0.00         10.04         10.04         10.04           VOLSER         Intensity         I/O Rate         Response         Service         Workload         Data Set Name           SYSP06         594.00         165.00         3.60         2.60         BATCH.BA         "SYSP06           SYSP02         368.70         122.90         3.00         2.60         BATCH.BA         "SYSP02           SYSP04         435.81         59.70         7.30         7.00         BATCH.BA         "SYSP14           WBI07         0.00         0.00         8.40         7.80         BATCH.BA         "SYSP14           WW128         0.00         0.00         8.40         7.80         BATCH.BA         "WAWI02           WAW108         0.93         0.30         3.10         2.50         BATCH.BA         "WAWI02           WAW108         0.33         0.30         3.10         2.50         BATCH.BA         "SORT21           SYSP10         0.00         0.00         3.60         BATCH.BA         "SORT21         SYSP15           SYSP10 <t< td=""><td>WWPA32</td><td>33909</td><td>0.00</td><td>0.00</td><td>11.12</td><td>11.12</td><td></td><td></td></t<>                                                                                                    | WWPA32                                                                                                    | 33909                                                                                                    | 0.00                                                                                                    | 0.00                                                                                                    | 11.12                                                                                                    | 11.12                                                                                                    |                                                                                                    |          |
| VOLSER         Intensity         I/O Rate         Response         Service         Workload         Data Set Name           SYSP06         594.00         165.00         3.60         2.60         BATCH.BA "SYSP06           SYSP02         368.70         122.90         3.00         2.60         BATCH.BA "SYSP04           SYSP14         435.81         59.70         7.30         7.00         BATCH.BA "SYSP14           SYSP14         98.83         42.30         2.10         1.80         BATCH.BA "SYSP14           WBIG07         0.00         0.00         8.40         7.80         BATCH.BA "WRIG07           WAWI28         0.00         0.00         3.60         2.50         BATCH.BA "WAWI02           WAWI08         0.93         0.30         3.10         2.50         BATCH.BA "SORT21           VAWI08         0.93         0.30         3.10         2.50         BATCH.BA "SORT21           SYSP00         0.31         0.10         2.20         BATCH.BA "SORT21         SORT21           VAWI08         0.93         0.30         3.10         2.50         BATCH.BA SYSP5 SMADSNP0.SMA734.LOAD           SYSP02         0.31         0.10         3.00         BATCH.BA "WA                                                                                                    | WWPA33                                                                                                    | 33909                                                                                                    | 0.00                                                                                                    | 0.00                                                                                                    | 10.85                                                                                                    | 10.85                                                                                                    |                                                                                                    |          |
| VOLSKI         Intensity         Lot Mail         Tespinal         Software         Voltada         Tespinal           SYSP06         594.00         165.00         3.60         2.60         BATCH BA         "SYSP06           SYSP04         435.81         59.70         7.30         7.00         BATCH BA         "SYSP04           SYSP11         88.83         42.30         2.10         1.80         BATCH BA         "SYSP04           SYSP11         88.83         42.30         2.10         1.80         BATCH BA         "SYSP11           WBIG07         0.00         0.00         8.40         7.80         BATCH BA         "SYSP11           WBIG07         0.00         0.00         8.40         7.80         BATCH BA         "SYSP14           WAW128         0.00         0.00         4.70         4.30         BATCH BA         "WAW128           WAW109         0.93         0.30         3.10         2.50         BATCH BA         "WAW102           WAW108         0.93         0.30         3.10         2.50         BATCH BA         "SYSP5           SYSP10         0.28         0.10         2.80         2.20         BATCH BA         "SYSP5.S                                                                                                    |                                                                                                    |                                                                                                    |                                                                                                    |                                                                                                    |                                                                                                    |                                                                                                    |                                                                                                    |          |
| SYSP02         368.70         122.90         3.00         2.60         BATCH.BA         *SYSP02           SYSP04         435.81         59.70         7.30         7.00         BATCH.BA         *SYSP04           SYSP11         88.83         42.30         2.10         1.80         BATCH.BA         *SYSP14           WBIG07         0.00         0.00         8.40         7.80         BATCH.BA         *SYSP14           WBIG07         0.00         0.00         8.40         7.80         BATCH.BA         *SYSP14           WAW102         0.00         0.00         3.90         3.50         BATCH.BA         *WaW102           WAW102         0.00         0.00         4.70         4.30         BATCH.BA         *WAW102           WAW108         0.93         0.30         3.10         2.50         BATCH.BA         *SYSP5           SYSP10         0.28         0.10         2.80         BATCH.BA         *SYSP5.SMADSNP0.SMA734.LOAD           SYSP102         0.31         0.10         3.10         3.00         BATCH.BA         SYSP5.SMADSNP0.SMA734.LOAD           WAW137         0.00         0.00         3.60         BATCH.BA         SYSP5.SMADSNP0.SMA734.LOAD </td <td>VOLSER</td> <td>Intensity</td> <td>I/O Rate</td> <td>Rosnanso</td> <td>Senice</td> <td>Morkload</td> <td>Data Sot Namo</td> <td></td>                                                                                                    | VOLSER                                                                                                    | Intensity                                                                                                    | I/O Rate                                                                                                    | Rosnanso                                                                                                    | Senice                                                                                                    | Morkload                                                                                                    | Data Sot Namo                                                                                                    |          |
| SYSP04         435.81         59.70         7.30         7.00         BATCH.BA         "SYSP04           SYSP11         88.83         42.30         2.10         1.80         BATCH.BA         "SYSP11           WBIG07         0.00         0.00         8.40         7.80         BATCH.BA         "SYSP14           WWW02         0.00         0.00         3.90         3.50         BATCH.BA         "WAW128           WWW02         0.00         0.00         3.90         3.50         BATCH.BA         "WAW128           WAW108         0.93         0.30         3.10         2.50         BATCH.BA         "WAW108           SORT21         0.00         0.00         3.50         BATCH.BA         "SORT21           SYSP06         0.28         0.10         2.80         2.20         BATCH.BA         SYSP5.SMADSNP0.SMA734.LOAD           SYSP06         0.28         0.10         3.10         3.00         BATCH.BA         SYSP5.SMADSNP0.SMA734.LOAD           SYSP02         0.31         0.10         3.10         BATCH.BA         SYSP5.SMADSNP0.SMA734.LOAD           WAW101         0.00         0.00         3.50         3.20         BATCH.BA         "SYSP1.DSNLOAD <td>VOLSER</td> <td>Intensity</td> <td>1/O Rate</td> <td>Response</td> <td>Service</td> <td>Workload<br/>BATCH BA</td> <td>Data Set Name</td> <td></td>                                                                                                    | VOLSER                                                                                                    | Intensity                                                                                                    | 1/O Rate                                                                                                    | Response                                                                                                    | Service                                                                                                    | Workload<br>BATCH BA                                                                                                    | Data Set Name                                                                                                    |          |
| SYSP11         88.83         42.30         2.10         1.80         BATCH.BA         "SYSP11           WBIG07         0.00         0.00         8.40         7.80         BATCH.BA         "WBIG07           WAW128         0.00         0.00         8.40         7.80         BATCH.BA         "WAW129           WAW122         0.00         0.00         4.70         4.30         BATCH.BA         "WAW102           WAW102         0.00         0.00         4.70         4.30         BATCH.BA         "WAW102           WAW108         0.93         0.30         3.10         2.50         BATCH.BA         "WAW108           SORT21         0.00         0.00         3.50         3.20         BATCH.BA         SYSP5.SMADSNP0.SMA734.LOAD           SYSP06         0.28         0.10         2.80         2.20         BATCH.BA         SYSP5.SMADSNP0.SMA734.LOAD           SYSP502         0.31         0.10         3.10         3.00         BATCH.BA         SYSP5.SMADSNP0.SMA734.LOAD           WAW137         0.00         0.00         3.80         3.40         BATCH.BA         "YAW101           SORT26         0.00         0.00         3.50         3.20         BATCH.B                                                                                                    | VOLSER<br>SYSP06<br>SYSP02                                                                                                    | Intensity<br>594.00<br>368.70                                                                                                    | 1/0 Rate<br>165.00<br>122.90                                                                                                   | Response<br>3.60<br>3.00                                                                                                    | Service<br>2.60<br>2.61                                                                                                 | Workload<br>BATCH.BA<br>BATCH.BA.                                                                                                    | Data Set Name *SYSP06 *SYSP02                                                                                                    |          |
| WBIG07         0.00         0.00         8.40         7.80         BATCH BA         "WBIG07           WAW128         0.00         0.00         3.90         3.50         BATCH BA         "WAW102           WWW102         0.00         0.00         4.70         4.30         BATCH BA         "WAW102           WAW108         0.93         0.30         3.10         2.50         BATCH BA         "WAW102           WAW108         0.93         0.30         3.10         2.50         BATCH BA         "SORT21           SORT21         0.00         0.00         3.50         3.20         BATCH BA         "SORT21           SYSP06         0.28         0.10         2.80         2.20         BATCH BA         SYSP5.SMADSNP0.SMA734.LOAD           SYSP02         0.31         0.10         3.10         3.00         BATCH BA         SYSP5.SMADSNP0.SMA734.LOAD           WAW137         0.00         0.00         3.50         3.20         BATCH BA         SYSP12           WAW101         0.00         0.00         3.50         3.20         BATCH BA         SYSP12           SORT36         0.00         1.60         BATCH BA         SYSP12         SYSP12 </td <td>VOLSER<br/>SYSP06<br/>SYSP02<br/>SYSP04</td> <td>Intensity<br/>594.00<br/>368.70<br/>435.81</td> <td>1/O Rate<br/>165.00<br/>122.90<br/>59.70</td> <td>Response<br/>3.60<br/>3.00<br/>7.30</td> <td>Service<br/>2.60<br/>2.60<br/>7.00</td> <td>Workload<br/>BATCH.BA<br/>BATCH.BA<br/>BATCH.BA</td> <td>Data Set Name *SYSP06 *SYSP02 *SYSP04</td> <td></td> | VOLSER<br>SYSP06<br>SYSP02<br>SYSP04                                                                                                    | Intensity<br>594.00<br>368.70<br>435.81                                                                                          | 1/O Rate<br>165.00<br>122.90<br>59.70                                                                                          | Response<br>3.60<br>3.00<br>7.30                                                                                                    | Service<br>2.60<br>2.60<br>7.00                                                                                         | Workload<br>BATCH.BA<br>BATCH.BA<br>BATCH.BA                                                                                                    | Data Set Name *SYSP06 *SYSP02 *SYSP04                                                                                                    |          |
| WAW128         0.00         0.00         3.90         3.50         BATCH BA         WAW128           WAW102         0.00         0.00         4.70         4.30         BATCH BA         WAW102           WAW102         0.00         0.00         3.10         2.50         BATCH BA         WAW102           WAW103         0.00         3.50         3.10         2.50         BATCH BA         "SORT21           0.00         0.00         3.50         3.20         BATCH BA         "SORT21         SORT21         0.00         3.60         2.20         BATCH BA         "SORT21         SORT21         0.10         2.80         EATCH BA         "SYSP5 SMADSNP0.SMA734 LOAD           SYSP02         0.31         0.10         3.00         BATCH BA         "SYSP7.DSN7101.DSNP.SDSNLOAD           VAW137         0.00         0.00         3.80         3.40         BATCH BA         "WAW101           WAW101         0.00         0.00         3.50         3.20         BATCH BA         "SORT26           SORT25         0.00         0.00         1.60         BATCH BA         "SORT26                                                                                                    | VOLSER<br>SYSP06<br>SYSP02<br>SYSP04<br>SYSP11                                                                                                    | Intensity<br>594.00<br>368.70<br>435.81<br>88.83                                                                                 | 1/0 Rate<br>165.00<br>122.90<br>59.70<br>42.30                                                                                 | Response<br>3.60<br>3.00<br>7.30<br>2.10                                                                                                    | Service<br>2.60<br>2.60<br>7.00<br>1.80                                                                                 | Workload<br>BATCH.BA<br>BATCH.BA<br>BATCH.BA<br>BATCH.BA                                                                                                 | Data Set Name           *SYSP06           *SYSP02           *SYSP04           *SYSP11                                                                                                    |          |
| WAW102         0.00         0.00         4.70         4.30         BATCH.BA         WAW102           WAW108         0.93         0.30         3.10         2.50         BATCH.BA         "WAW108           SORT21         0.00         0.00         3.50         3.20         BATCH.BA         "SORT21           SYSP06         0.28         0.10         2.80         2.20         BATCH.BA         SYSP5.SMADSNP0.SMA734.LOAD           SYSP02         0.31         0.10         3.10         BATCH.BA         SYSP5.SMADSNP0.SMA734.LOAD           WAW137         0.00         0.00         3.80         BATCH.BA         YSP5.SMADSNP0.SMA734.LOAD           WAW101         0.00         0.00         3.80         BATCH.BA         "WAW101           SORT25         0.00         0.00         3.50         3.20         BATCH.BA         "WAW101           SORT25         0.00         0.00         1.50         PATCH.PA*SORT25         SORT25                                                                                                    | VOLSER<br>SYSP06<br>SYSP02<br>SYSP04<br>SYSP11<br>WBIG07                                                                                                    | Intensity<br>594.00<br>368.70<br>435.81<br>88.83<br>0.00                                                                         | 1/O Rate<br>165.00<br>122.90<br>59.70<br>42.30<br>0.00                                                                         | Response<br>3.60<br>3.00<br>7.30<br>2.10<br>8.40                                                                                                    | Service<br>2.60<br>2.60<br>7.00<br>1.80<br>7.80                                                                         | Workload<br>BATCH.BA<br>BATCH.BA<br>BATCH.BA<br>BATCH.BA<br>BATCH.BA                                                                                     | Data Set Name           *SYSP06           *SYSP02           *SYSP04           *SYSP11           *WBIG07                                                                                                    |          |
| VAW108         0.93         0.30         3.10         2.50         BATCH BA         'WWW08           SORT21         0.00         0.00         3.50         3.20         BATCH BA         'SORT21           SYSP06         0.28         0.10         2.80         2.20         BATCH BA         'SORT21           SYSP02         0.31         0.10         3.10         BATCH BA         SYSP5.SMADSNP0.SMA734.LOAD           WAW137         0.00         0.00         3.80         3.40         BATCH BA         SYSP7.DSN101.DSNP.SDSNLOAD           WAW137         0.00         0.00         3.50         3.20         BATCH BA         'WAW101           SORT25         0.00         0.00         3.50         3.20         BATCH BA         'SORT21                                                                                                    | VOLSER<br>SYSP06<br>SYSP02<br>SYSP04<br>SYSP11<br>WBIG07<br>WAWI28                                                                                            | Intensity<br>594.00<br>368.70<br>435.81<br>88.83<br>0.00<br>0.00                                                                 | 1/O Rate<br>165.00<br>122.90<br>59.70<br>42.30<br>0.00<br>0.00                                                                 | Response<br>3.60<br>3.00<br>7.30<br>2.10<br>8.40<br>3.90                                                                                                    | Service<br>2.60<br>2.60<br>7.00<br>1.80<br>7.80<br>3.50                                                                 | Workload<br>BATCH.BA<br>BATCH.BA<br>BATCH.BA<br>BATCH.BA<br>BATCH.BA<br>BATCH.BA                                                                         | Data Set Name           *SYSP06           *SYSP02           *SYSP04           *SYSP11           *WBI007           *WAWI28                                                                                                    |          |
| SUR121         U.UU         U.UU         3.50         3.20         BATCH_BA         "SORT21           SYSP06         0.28         0.20         BATCH_BA         "SORT21         SYSP52         SYSP52         0.31         0.10         3.10         BATCH_BA         SYSP57.DSN7101.DSNP.SDSNLOAD           VAVN37         0.00         0.00         3.80         3.40         BATCH_BA         SYSP7.DSN7101.DSNP.SDSNLOAD           VAVN37         0.00         0.00         3.50         3.20         BATCH_BA         "WAWI37           VAW101         0.00         0.00         1.60         BATCH_BA         "WAWI01           SCRT26         0.00         1.60         BATCH_BA         "SCRT26                                                                                                    | VOLSER<br>BYSP06<br>BYSP02<br>BYSP04<br>BYSP11<br>WBIG07<br>WAWI28<br>WAWI02                                                                                  | Intensity<br>594.00<br>388.70<br>435.81<br>88.83<br>0.00<br>0.00<br>0.00                                                         | 1/O Rate<br>165.00<br>122.90<br>59.70<br>42.30<br>0.00<br>0.00<br>0.00                                                         | Response<br>3.60<br>3.00<br>7.30<br>2.10<br>8.40<br>3.90<br>4.70                                                                                                    | Service<br>2.60<br>7.00<br>1.80<br>7.80<br>3.50<br>4.30                                                                 | Workload<br>BATCH.BA<br>BATCH.BA<br>BATCH.BA<br>BATCH.BA<br>BATCH.BA<br>BATCH.BA<br>BATCH.BA                                                             | Data Set Name           *SYSP06           *SYSP02           *SYSP04           *SYSP11           *WK8007           *WAW108                                                                                                    |          |
| STSP00         U.20         U.10         Z.80         Z.20         BATCH.BAL.         SYSP5.20         STALUAL           SYSP02         0.31         0.10         3.10         3.00         BATCH.BAL.         SYSP7.DSN7101.DSNP.SDSNLOAD           NAW137         0.00         0.00         3.80         3.40         BATCH.BAL.         *WAW137           NAW101         0.00         0.00         3.50         3.20         BATCH.BAL.         *WAW101           SCR725         0.00         0.00         1.60         BATCH.BAL.         *SCR726                                                                                                    | VOLSER<br>SYSP06<br>SYSP02<br>SYSP04<br>SYSP11<br>WBIG07<br>WAW128<br>WAW102<br>WAW108                                                                        | Intensity<br>594.00<br>368.70<br>435.81<br>88.83<br>0.00<br>0.00<br>0.00<br>0.00<br>0.00                                         | 1/O Rate<br>165.00<br>122.90<br>59.70<br>42.30<br>0.00<br>0.00<br>0.00<br>0.30                                                 | Response<br>3.60<br>3.00<br>7.30<br>2.10<br>8.40<br>3.90<br>4.70<br>3.10                                                                                                    | Service<br>2.60<br>2.60<br>7.00<br>1.80<br>7.80<br>3.50<br>4.30<br>2.50                                                 | Workload<br>BATCH.BA<br>BATCH.BA<br>BATCH.BA<br>BATCH.BA<br>BATCH.BA<br>BATCH.BA<br>BATCH.BA<br>BATCH.BA                                                 | Data Set Name           *SYSP06           *SYSP02           *SYSP104           *SYSP11           *WAW102           *WAW102                                                                                                    |          |
| 010702         0.01         0.10         3.10         3.00         PATCHERAL, STOFT/DENTIFICIENT, SUSALCAD           VAW137         0.00         0.00         3.80         BATCHERAL, WWAW137           VAW101         0.00         0.00         3.50         BATCHERAL, WWAW137           VAW101         0.00         0.00         1.60         PATCHERAL, WWAW101           SCRT25         0.00         0.00         1.60         PATCHERAL, *SCRT25                                                                                                    | VOLSER<br>SYSP06<br>SYSP02<br>SYSP11<br>WAW102<br>WAW102<br>WAW102<br>WAW108<br>SORT21<br>SYSP05                                                              | Intensity<br>594.00<br>368.70<br>435.81<br>88.83<br>0.00<br>0.00<br>0.00<br>0.00<br>0.93<br>0.00                                 | I/O Rate<br>165.00<br>122.90<br>59.70<br>42.30<br>0.00<br>0.00<br>0.00<br>0.30<br>0.00<br>0.30                                 | Response<br>3.60<br>3.00<br>7.30<br>8.40<br>3.90<br>4.70<br>3.10<br>3.50<br>0.55<br>0.55<br>0. | Service<br>2.60<br>2.60<br>1.80<br>7.80<br>3.50<br>4.30<br>2.50<br>3.20                                                 | Workload<br>BATCH.BA<br>BATCH.BA<br>BATCH.BA<br>BATCH.BA<br>BATCH.BA<br>BATCH.BA<br>BATCH.BA<br>BATCH.BA<br>BATCH.BA<br>BATCH.BA                         | Data Set Name           *SYSP06           *SYSP02           *SYSP04           *SYSP04           *SYSP04           *SYSP04           *SYSP04           *SYSP03           *SYSP04           *SYSP04           *SYSP04           *SYSP04           *SYSP04           *SYSP04           *SYSP04           *SYSP04           *SYSP04           *SYSP04           *SYSP04           *SYSP11           *SYSP11 |          |
| WW01         0.00         0.00         3.50         S.40         Def CH_DR                                                                                                    | /OLSER<br>3YSP06<br>3YSP02<br>3YSP04<br>3YSP11<br>WAW102<br>WAW102<br>WAW102<br>WAW102<br>WAW108<br>3ORT21<br>3YSP06<br>3YSP06                                | Intensity<br>594.00<br>368.70<br>435.81<br>88.83<br>0.00<br>0.00<br>0.03<br>0.03<br>0.00<br>0.28<br>0.28                         | I/O Rate<br>165.00<br>122.90<br>59.70<br>42.30<br>0.00<br>0.00<br>0.00<br>0.30<br>0.00<br>0.10<br>0.10                         | Response<br>3.60<br>3.00<br>2.10<br>8.40<br>3.90<br>4.70<br>3.10<br>3.50<br>2.80                                                                                                    | Service<br>2.60<br>2.60<br>1.80<br>7.80<br>3.50<br>4.30<br>2.50<br>3.20<br>2.20                                         | Workload<br>BATCH.BA<br>BATCH.BA<br>BATCH.BA<br>BATCH.BA<br>BATCH.BA<br>BATCH.BA<br>BATCH.BA<br>BATCH.BA<br>BATCH.BA<br>BATCH.BA<br>BATCH.BA             | Data Set Name           *SYSP06           *SYSP02           *SYSP04           *SYSP11           *WBIG07           *WAW102           *WAW102           *WAW103           *SORT21           SYSP5 SMADSNP0.SMA734 LOAD           SYSP5 SMADSNP0.SMA734 LOAD                                                                                                    |          |
|                                                                                                    | VOLSER<br>SYSP06<br>SYSP04<br>SYSP11<br>V/BIG07<br>VAW128<br>VAW128<br>VAW102<br>VAW102<br>SYSP06<br>SYSP06<br>SYSP02<br>VAW132                               | Intensity<br>594.00<br>368.70<br>435.81<br>88.83<br>0.00<br>0.00<br>0.00<br>0.00<br>0.00<br>0.00<br>0.0                          | 1/O Rate<br>165.00<br>122.90<br>0.970<br>42.30<br>0.00<br>0.00<br>0.00<br>0.00<br>0.00<br>0.10<br>0.10<br>0.00                 | Response<br>3.60<br>3.00<br>7.30<br>2.10<br>8.40<br>3.90<br>4.70<br>3.10<br>3.50<br>2.80<br>3.10<br>3.20                                                                                                    | Service<br>2.60<br>7.00<br>1.80<br>7.80<br>4.30<br>2.50<br>3.20<br>2.20<br>3.00<br>2.20<br>3.00<br>2.20<br>3.00         | Workload<br>BATCH.BA<br>BATCH.BA<br>BATCH.BA<br>BATCH.BA<br>BATCH.BA<br>BATCH.BA<br>BATCH.BA<br>BATCH.BA<br>BATCH.BA<br>BATCH.BA<br>BATCH.BA<br>BATCH.BA | Data Set Name           *SYSP06           *SYSP02           *SYSP04           *SYSP11           *WW02           *WWW102           *WWW102           *WWW102           *SORT21           SYSP5.SMADSNP0.SMA734.LOAD           SYSP7.DSN7101.DSNP.SDSNLOAD                                                                                                    |          |
|                                                                                                    | VOLSER<br>SYSP06<br>SYSP04<br>SYSP11<br>WBI07<br>WAW102<br>WAW102<br>WAW102<br>SORT21<br>SYSP06<br>SYSP06<br>SYSP02<br>WAW103<br>WAW103<br>WAW103             | Intensity<br>594.00<br>368.70<br>435.81<br>88.83<br>0.00<br>0.00<br>0.00<br>0.00<br>0.03<br>0.00<br>0.28<br>0.31<br>0.00<br>0.28 | 1/O Rate<br>165.00<br>122.90<br>42.30<br>0.00<br>0.00<br>0.00<br>0.30<br>0.00<br>0.10<br>0.10<br>0.00<br>0.00<br>0.10<br>0.00  | Response<br>3.60<br>7.30<br>2.10<br>8.40<br>4.70<br>3.10<br>3.50<br>2.80<br>3.10<br>3.50<br>3.50                                                                                                    | Service<br>2.60<br>7.00<br>1.80<br>7.80<br>3.50<br>4.33<br>2.55<br>3.20<br>2.20<br>3.00<br>3.40<br>3.40                 | Workload<br>BATCH BA<br>BATCH BA<br>BATCH BA<br>BATCH BA<br>BATCH BA<br>BATCH BA<br>BATCH BA<br>BATCH BA<br>BATCH BA<br>BATCH BA<br>BATCH BA<br>BATCH BA | Data Set Name           *SYSP06           *SYSP01           *SYSP04           *SYSP11           *WWW108           *WWW102           *WWW108           *SYSP7.DSNADSNP0.SMA734.LOAD           SYSP7.DSN7101.DSNP.SDSNLOAD           *WWW103                                                                                                    |          |
|                                                                                                    | OLSER<br>YSP06<br>YSP04<br>YSP11<br>VBIG07<br>/AVV102<br>/AVV102<br>/AVV102<br>/AVV102<br>/AVV102<br>/AVV103<br>ORT21<br>YSP06<br>YSP02<br>/AVV137<br>/AVV137 | Intensity<br>594.00<br>368.70<br>435.81<br>88.83<br>0.00<br>0.00<br>0.00<br>0.00<br>0.03<br>0.00<br>0.28<br>0.31<br>0.00<br>0.00 | 1/O Rate<br>165.00<br>122.90<br>59.70<br>42.30<br>0.00<br>0.00<br>0.30<br>0.00<br>0.10<br>0.10<br>0.00<br>0.00<br>0.10<br>0.00 | Response<br>3.60<br>3.00<br>7.30<br>2.10<br>3.90<br>4.70<br>3.10<br>3.50<br>3.10<br>3.10<br>3.80<br>3.10<br>3.80<br>3.10<br>3.80<br>3.80<br>3.80<br>3.10<br>3.80<br>3.80<br>3.80<br>3.80<br>3.80<br>3.80<br>3.80<br>3.90<br>3.90<br>3. | Service<br>2.60<br>7.000<br>1.80<br>7.80<br>3.50<br>3.50<br>3.20<br>3.20<br>3.20<br>3.20<br>3.20<br>3.20<br>3.20<br>3.2 | Workload<br>BATCH BA<br>BATCH BA<br>BATCH BA<br>BATCH BA<br>BATCH BA<br>BATCH BA<br>BATCH BA<br>BATCH BA<br>BATCH BA<br>BATCH BA<br>BATCH BA<br>BATCH BA | Data Set Name           *SYSP06           *SYSP02           *SYSP11           *WWW108           *SORT21           SYSP5.SMADSNP0.SMA734 LOAD           SYSP7.DSN7101.DSNP.SDSNLOAD           *WWW37           *WWW101                                                                                                    |          |

So, not only can you identify the problem actuators, you can identify the datasets on the actuator and the service class that is using the dataset. You can identify the problem and the application causing or suffering the pain... if you have the SMF 42.6 data.

#### Enterprise Sysplex Analysis

The Sysplex view of the enterprise is the most encompassing. You view the logical structure of the application. The communication between systems participating in the Sysplex is via locks, lists, and structures in the coupling facility (CF). Double click on any CF and the information appears.

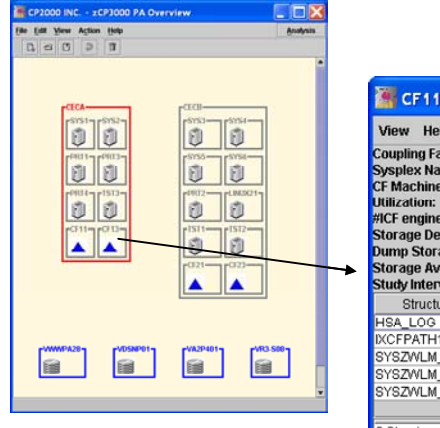

| View Help                                                                                                    |                                                                 |                                               | Analysis |
|----------------------------------------------------------------------------------------------------|-----------------------------------------------------------------|-----------------------------------------------|----------|
| Coupling Facility Name:<br>Sysplex Name:<br>CF Machine Type:<br>Utilization:<br>#ICF engines:<br>Storage Defined:<br>Dump Storage:<br>Storage Available:<br>Study Interval | CF11<br>SYSE<br>2084<br>2.40<br>1<br>958<br>10 n<br>879<br>1905 | BACH<br>-316<br>%<br>mb<br>1b<br>mb<br>-09-28 | 10:00:00 |
| Structure Name                                                                                                    | Туре                                                            | Size                                          | Reqs/sec |
| HSA_LOG                                                                                                    | LIST                                                            | 8.0                                           | 0.0      |
|                                                                                                    |                                                                 |                                               | 000.0    |
| IXCFPATH1                                                                                                    | LIST                                                            | 34.2                                          | 699.0    |
| IXCFPATH1<br>SYSZWLM_WORKUNIT                                                                                                    | LIST<br>CACH                                                    | 34.2<br>6.2                                   | 0.0      |
| IXCFPATH1<br>SYSZWLM_WORKUNIT<br>SYSZWLM_117B2084                                                                                                    | LIST<br>CACH<br>CACH                                            | 34.2<br>6.2<br>10.0                           | 0.0      |
| IXCFPATH1<br>SYSZWLM_WORKUNIT<br>SYSZWLM_117B2084<br>SYSZWLM_26012084                                                                                                    | LIST<br>CACH<br>CACH<br>CACH                                    | 34.2<br>6.2<br>10.0<br>10.0                   | 0.0      |

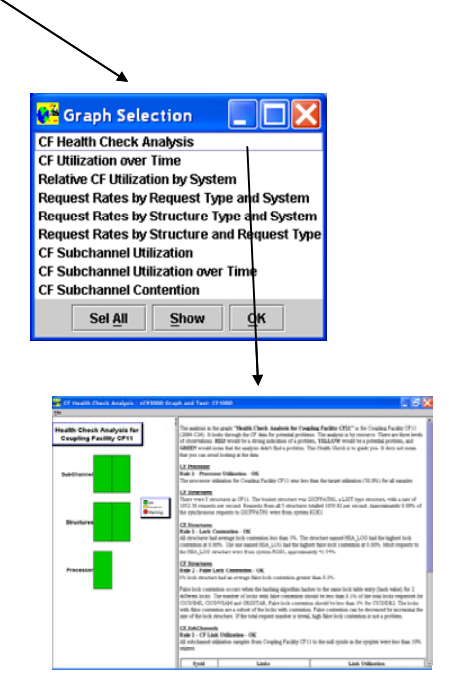

| 🖀 CP2000 INC zCP3000 PA Overview |          |
|----------------------------------|----------|
| File Edit View Action Help       | Analysis |
|                                  |          |
| Sysplex SYSBACH                  |          |

The analysis illustrated here is the CF Health Check. It is particularly useful in getting an overall view of the CF behavior. You can also obtain a logical view of the Sysplex by means of the View item on the menu bar. This shows the Sysplex as a logical structure. If the enterprise had multiple Sysplexes, you would see them separated.

© Copyright 2006, IBM Corporation http://www.ibm.com/support/techdocs\_\_\_\_\_ Using zCP3000 for Performance Analysis

#### Alternate Processors

After reviewing the performance data, you can take a first look at the impact of a migration from the existing CEC model to a new model. This is done on the Overview window. Right click on a CEC, click on Alternates and select Alternatives.

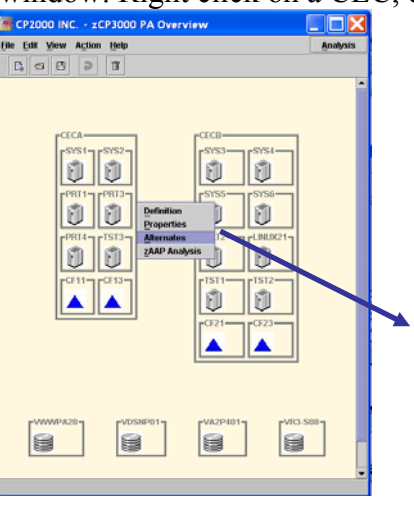

| 🕌 Alter                                                                                                | nate CPUs f                                                                                                    | for CECA                                                                         |                                                                     |                                                                     |                                                              |     |                                                                         |                                                                                                   | . 🗆 🔀                                                                                               |
|----------------------------------------------------------------------------------------------------|----------------------------------------------------------------------------------------------------|----------------------------------------------------------------------------------|---------------------------------------------------------------------|---------------------------------------------------------------------|--------------------------------------------------------------|-----|-------------------------------------------------------------------------|---------------------------------------------------------------------------------------------------|----------------------------------------------------------------------------------------------------|
| Original Pro                                                                                           | ocessor                                                                                                    |                                                                                  |                                                                     |                                                                     |                                                              |     |                                                                         |                                                                                                   |                                                                                                    |
|                                                                                                    | Model                                                                                                    |                                                                                  | CPs                                                                 | 6                                                                   | ZAAPs                                                        | IC  | CFs                                                                     | IFLs                                                                                              | MIPS                                                                                                |
| 2084-C24                                                                                               |                                                                                                    |                                                                                  |                                                                     | 16.0                                                                | 2.0                                                          |     | 2.0                                                                     | 0.0                                                                                               | 5,329.0                                                                                             |
| Alternate P                                                                                            | rocessors                                                                                                    |                                                                                  |                                                                     |                                                                     |                                                              |     |                                                                         |                                                                                                   |                                                                                                    |
|                                                                                                    | Model                                                                                                    |                                                                                  | CPS                                                                 |                                                                     | 7AAPs                                                        | 10  | Es                                                                      | IFLS                                                                                              | MIPS                                                                                                |
| 2084-024                                                                                               | meder                                                                                                    |                                                                                  | 011                                                                 | 18.0                                                                | 20                                                           |     | 2.0                                                                     | 0.0                                                                                               | 5,853.1                                                                                             |
| 2094-518                                                                                               |                                                                                                    |                                                                                  |                                                                     | 11.0                                                                | 2.0                                                          |     | 2.0                                                                     | 0.0                                                                                               | 5 318 0                                                                                             |
| 1                                                                                                    |                                                                                                    |                                                                                  |                                                                     |                                                                     |                                                              |     |                                                                         |                                                                                                   |                                                                                                    |
| LPAR Defin                                                                                             | itions for 2094-                                                                                                  | 711                                                                              |                                                                     |                                                                     |                                                              |     |                                                                         |                                                                                                   |                                                                                                    |
| LPAR Defin                                                                                             | itions for 2094.                                                                                                  | 711<br>CPs                                                                       | ICES                                                                | IFI s                                                               | Weight                                                       | Can | Miy                                                                     | MinCan                                                                                            | MayCan                                                                                              |
| LPAR Defin<br>Name<br>SYS1                                                                             | itions for 2094                                                                                                   | 711<br>CPs                                                                       | ICFs                                                                | IFLs                                                                | Weight 500                                                   | Cap | Mix                                                                     | MinCap<br>3188 9                                                                                  | MaxCap<br>3900.9                                                                                    |
| LPAR Defin<br>Name<br>SYS1<br>- zAAP                                                                   | itions for 2094<br>CtiPgm<br>z/OS 1.6                                                                             | 711<br>CPs<br>8.0<br>1.0                                                         | ICFs<br>0.0                                                         | IFLs<br>0.0                                                         | Weight<br>500                                                | Cap | Mix<br>LoIO-Mix                                                         | MinCap<br>3188.9<br>472.6                                                                         | MaxCap<br>3900.9<br>472.6                                                                           |
| LPAR Defin<br>Name<br>SYS1<br>- zAAP<br>CF11                                                           | itions for 2094<br>CtlPgm<br>2/0S 1.6<br>CFCC                                                                     | 711<br>CPs<br>8.0<br>1.0<br>0.0                                                  | ICFs<br>0.0<br>1.0                                                  | IFLs<br>0.0                                                         | Weight<br>500<br>0<br>Ded                                    | Cap | Mix<br>LoIO-Mix<br>CFCC                                                 | MinCap<br>3188.9<br>472.6<br>552.5                                                                | MaxCap<br>3900.9<br>472.6<br>552.5                                                                  |
| LPAR Defin<br>Name<br>SYS1<br>- zAAP<br>CF11<br>CF13                                                   | tions for 2094.<br>CtiPgm<br>z/OS 1.6<br>CFCC<br>CFCC                                                             | 711<br>CPs<br>8.0<br>1.0<br>0.0<br>0.0                                           | ICFs<br>0.0<br>1.0<br>1.0                                           | IFLS<br>0.0<br>0.0<br>0.0                                           | Weight<br>500<br>0<br>Ded<br>5                               | Cap | Mix<br>LoIO-Mix<br>CFCC<br>CFCC                                         | MinCap<br>3188.9<br>472.6<br>552.5<br>549.9                                                       | MaxCap<br>3900.9<br>472.6<br>552.5<br>549.9                                                         |
| LPAR Defin<br>Name<br>SYS1<br>- zAAP<br>CF11<br>CF13<br>PRT1                                           | itions for 2094.<br>CtiPgm<br>z/OS 1.6<br>CFCC<br>CFCC<br>Z/OS 1.4                                                | 711<br>CPs<br>8.0<br>1.0<br>0.0<br>0.0<br>3.0                                    | ICFs<br>0.0<br>1.0<br>1.0<br>0.0                                    | IFLs<br>0.0<br>0.0<br>0.0<br>0.0                                    | Weight<br>500<br>0<br>Ded<br>5<br>80                         |     | Mix<br>LoIO-Mix<br>CFCC<br>CFCC<br>LoIO-Mix                             | MinCap<br>3188.9<br>472.6<br>552.5<br>549.9<br>522.7                                              | MaxCap<br>3900.9<br>472.6<br>552.5<br>549.9<br>1498.7                                               |
| LPAR Defin<br>Name<br>SYS1<br>- ZAAP<br>CF11<br>CF13<br>PRT1<br>PRT1<br>PRT3                           | tions for 2094.<br>CtiPgm<br>z/OS 1.6<br>CFCC<br>CFCC<br>z/OS 1.4<br>z/OS 1.4                                     | 711<br>CPs<br>8.0<br>1.0<br>0.0<br>3.0<br>1.0                                    | ICFs<br>0.0<br>1.0<br>1.0<br>0.0<br>0.0                             | IFLs<br>0.0<br>0.0<br>0.0<br>0.0<br>0.0                             | Weight<br>500<br>0<br>Ded<br>5<br>80<br>63                   | Cap | Mix<br>LoIO-Mix<br>CFCC<br>CFCC<br>LoIO-Mix<br>LoIO-Mix                 | MinCap<br>3188.9<br>472.6<br>552.5<br>549.9<br>522.7<br>418.7                                     | MaxCap<br>3900.9<br>472.6<br>552.5<br>549.9<br>1498.7<br>508.1                                      |
| LPAR Defin<br>Name<br>SYS1<br>- zAAP<br>CF11<br>CF13<br>PRT1<br>PRT3<br>PRT4                           | ttions for 2094<br>CttPgm<br>z/OS 1.6<br>CFCC<br>CFCC<br>z/OS 1.4<br>z/OS 1.4<br>z/OS 1.4                         | 711<br>CPs<br>8.0<br>1.0<br>0.0<br>3.0<br>3.0                                    | ICFs<br>0.0<br>1.0<br>1.0<br>0.0<br>0.0<br>0.0                      | IFLS<br>0.0<br>0.0<br>0.0<br>0.0<br>0.0<br>0.0                      | Weight<br>500<br>0<br>Ded<br>5<br>80<br>63<br>125            |     | Mix<br>LoIO-Mix<br>CFCC<br>CFCC<br>LoIO-Mix<br>LoIO-Mix                 | MinCap<br>3188.9<br>472.6<br>552.5<br>549.9<br>522.7<br>418.7<br>816.8                            | MaxCap<br>3900.9<br>472.6<br>552.5<br>549.9<br>1498.7<br>508.1<br>1498.7                            |
| LPAR Defin<br>Name<br>SYS1<br>- zAAP<br>CF11<br>CF13<br>PRT1<br>PRT3<br>PRT4<br>SYS2                   | itions for 2094.<br>CtiPgm<br>z/OS 1.6<br>CFCC<br>CFCC<br>z/OS 1.4<br>z/OS 1.4<br>z/OS 1.4<br>z/OS 1.4            | 711<br>CPs<br>8.0<br>1.0<br>0.0<br>0.0<br>0.0<br>0.0<br>0.0<br>1.0<br>3.0<br>1.0 | ICFs<br>0.0<br>1.0<br>0.0<br>0.0<br>0.0<br>0.0                      | IFLS<br>0.0<br>0.0<br>0.0<br>0.0<br>0.0<br>0.0<br>0.0               | Weight<br>500<br>0<br>Ded<br>5<br>80<br>63<br>125<br>63      |     | Mix<br>LolO-Mix<br>CFCC<br>CFCC<br>LolO-Mix<br>LolO-Mix<br>LolO-Mix     | MinCap<br>3188.9<br>472.6<br>552.5<br>549.9<br>622.7<br>418.7<br>816.8<br>396.3                   | MaxCap<br>3900.9<br>472.6<br>552.5<br>549.9<br>1498.7<br>508.1<br>1498.7<br>479.7                   |
| LPAR Defin<br>Name<br>SYS1<br>- ZAAP<br>CF11<br>CF13<br>PRT1<br>PRT3<br>PRT4<br>SYS2<br>- ZAAP         | tions for 2094.<br>CtlPgm<br>2/OS 1.6<br>CFCC<br>CFCC<br>2/OS 1.4<br>2/OS 1.4<br>2/OS 1.6                         | 711<br>CPs<br>8.0<br>1.0<br>0.0<br>0.0<br>3.0<br>1.0<br>1.0                      | ICFs<br>0.0<br>1.0<br>0.0<br>0.0<br>0.0<br>0.0<br>0.0               | IFLS<br>0.0<br>0.0<br>0.0<br>0.0<br>0.0<br>0.0<br>0.0               | Weight<br>500<br>0<br>Ded<br>5<br>80<br>63<br>125<br>63<br>0 |     | Mix<br>LoIO-Mix<br>CFCC<br>LoIO-Mix<br>LoIO-Mix<br>LoIO-Mix             | MinCap<br>3188.9<br>472.6<br>562.5<br>549.9<br>522.7<br>418.7<br>816.8<br>395.3<br>526.4          | MaxCap<br>3900.9<br>472.6<br>552.5<br>549.9<br>1498.7<br>508.1<br>1498.7<br>479.7<br>526.4          |
| LPAR Defin<br>Name<br>SYS1<br>- zAAP<br>CF11<br>CF13<br>PRT1<br>PRT3<br>PRT4<br>SYS2<br>- zAAP<br>TST3 | tions for 2094.<br>CtiPgm<br>z/OS 1.6<br>CFCC<br>CFCC<br>Z/OS 1.4<br>z/OS 1.6<br>z/OS 1.4<br>z/OS 1.6<br>z/OS 1.4 | 711<br>CPs<br>8.0<br>1.0<br>0.0<br>0.0<br>1.0<br>1.0<br>1.0<br>1.0<br>1.0        | ICFs<br>0.0<br>1.0<br>1.0<br>0.0<br>0.0<br>0.0<br>0.0<br>0.0<br>0.0 | IFLS<br>0.0<br>0.0<br>0.0<br>0.0<br>0.0<br>0.0<br>0.0<br>0.0<br>0.0 | Weight<br>500<br>0<br>0<br>63<br>125<br>63<br>0<br>0<br>10   |     | Mix<br>LoIO-Mix<br>CFCC<br>LoIC-Mix<br>LoIO-Mix<br>LoIO-Mix<br>LoIO-Mix | MinCap<br>3188 9<br>472.6<br>562.5<br>549.9<br>522.7<br>418.7<br>816.8<br>3955.3<br>526.4<br>66.5 | MaxCap<br>3900.9<br>472.8<br>552.5<br>549.9<br>1498.7<br>508.1<br>1498.7<br>479.7<br>526.4<br>508.1 |

Processors are added to the alternatives list by pressing New. Since the alternative model may have a different number of PUs, zCP3000 rescales the logical configuration to match the base processor model. The logical configuration for each model can be inspected by selecting that model. You can also change the logical configuration if you are not satisfied with zCP3000's choice.

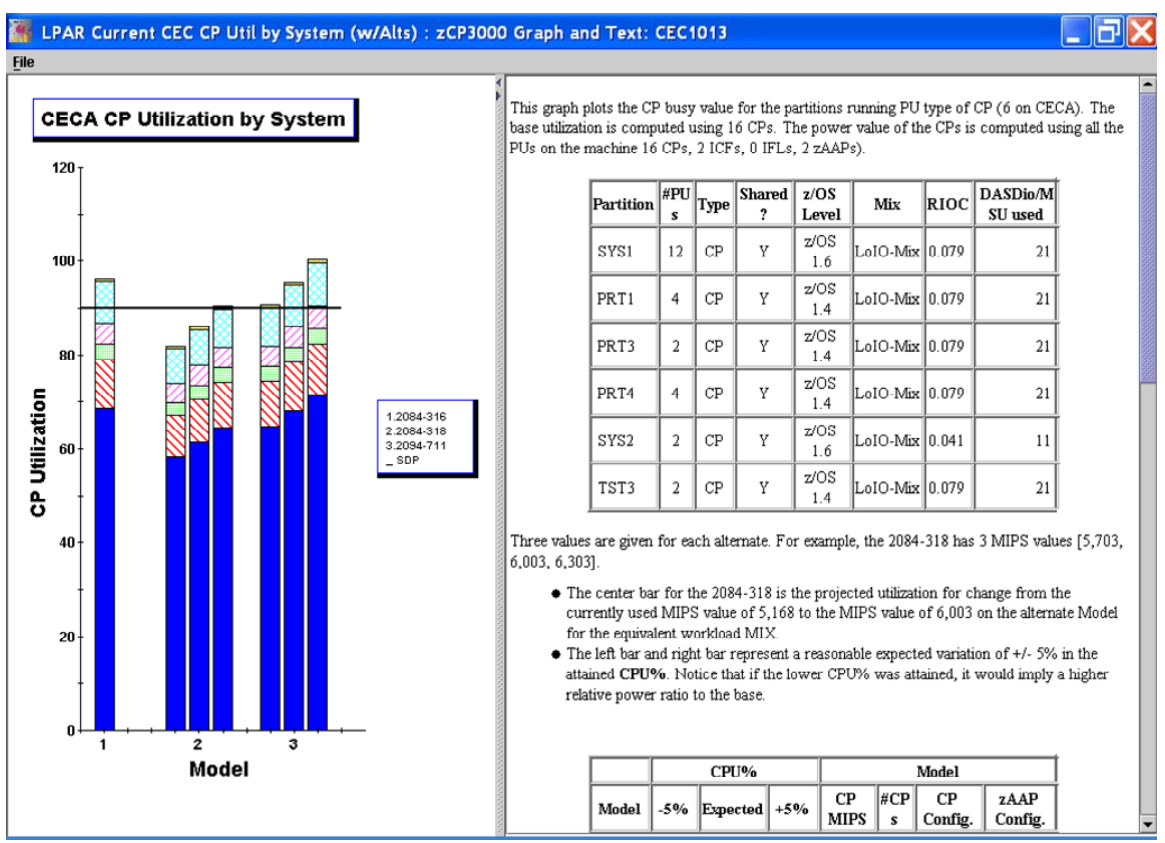

Once you have selected the models you want, press Apply to exit. This saves what you have done. Then go to the CEC window and look for analyses which compare the base model to the alternatives.

This analysis shows the base processor utilization (for the selected interval) and the projected utilization of the **exact** same work on the alternatives. You'll see three bars for each alternative. The center bar is the utilization scaled to the MIPS rating of the alternative. The bar to each side is the view if the MIPS rating were + or -5% of the expected value. This is a warning that the MIPS rating is really not a single number but is an expected value with a range.

## And more

On the Overview window there are a number of additional functions you can perform. Using the Actions menu item:

- You can create a small document containing the key graphs found in zCP3000.
- You can set the Saturation Design Point (SDP) for all system images. The default is 90%.
- zCP3000 uses the zPCR default processor 2084-301 to compute ITRRs. It then scales the ITRR to 450 MIPS. You can reset the scaling processes to match the MIPS requirement of the customer.
- And when you are ready, you can begin the Capacity Planning process. In this step you will specify the growth for the workloads. Before you enter this phase, you should save the model (in a file with qualifier .3pa). This is the subject of yet another zCP3000 monograph.

© Copyright 2006, IBM Corporation http://www.ibm.com/support/techdocs\_\_\_\_\_\_ Using zCP3000 for Performance Analysis

Version 3/21/2006